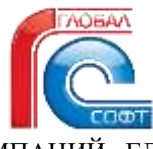

ГРУППА КОМПАНИЙ «ГЛОБАЛ-СОФТ» ОБЩЕСТВО С ОГРАНИЧЕННОЙ ОТВЕСТВЕННОСТЬЮ «ГЛОБАЛ-СОФТ»

г. Краснодар, ул. Сормовская дом №7, литер Г, помещение 163 тел. +7 (861) 210-26-26, факс +7 (861) 210-10-88 www.globals.ru, e-mail: <u>mail@globals.ru</u> ОКПО 57530338 ОГРН 1022301975662 ИНН/КПП: 2312090300/231201001

> Руководство пользователя программы «ГС:Тарификация. Дополнение к 1С:ЗКГУ» (далее ГС:Тарификация)

## ОГЛАВЛЕНИЕ

| ВВЕДЕНИЕ                                | 3  |
|-----------------------------------------|----|
| 1. ПЕРВОНАЧАЛЬНЫЕ НАСТРОЙКИ             | 4  |
| 2. ТАРИФИКАЦИЯ СОШ                      | 9  |
| 3. ИНДЕКСАЦИЯ ПЕДАГОГИЧЕСКОГО ПЕРСОНАЛА | 14 |
| 4. ТАРИФИКАЦИЯ СОШ СОВМЕЩЕНИЕ           | 16 |
| 5. ПЕЧАТНЫЕ ФОРМЫ И ОТЧЕТЫ              | 19 |
| 6. ТАРИФИКАЦИИ ДОУ                      | 22 |
| 7. ПЕРЕТАРИФИКАЦИЯ ДОУ                  | 23 |
| 8. ТАРИФИКАЦИИ ДОП                      | 24 |
| 9. ПЕРЕТАРИФИКАЦИЯ ДОП                  |    |
| 10. ТАРИФИКАЦИИ ДЮСШ                    | 27 |
| 11. ПЕРЕТАРИФИКАЦИЯ ДЮСШ                |    |
| 12. ПРИЛОЖЕНИЕ                          |    |

#### введение

Данное программное решение ГС:Тарификация. Дополнение к 1С:ЗКГУ включает в себя комплекс мер по формированию тарифных данных (количество часов, количество обучающихся в учебной группе, обучающихся на дому и т.п.) для работников сферы образования, культуры и спорта. С его помощью учитывается многие факторы, из которых складывается оплата труда педагогических работников. Так же с помощью данного механизма есть возможность тарифицировать прочий рабочий персонал с добавлением, изменением или отменой начислений и производить индексацию оплаты труда.

## 1. ПЕРВОНАЧАЛЬНЫЕ НАСТРОЙКИ

Для начала работы с программой ГС:Тарификация. Дополнение к 1С:ЗКГУ необходимо произвести настройку, переходим в раздел «Тарификация» далее сервис «Настройки по тарификации».

| 🗏 Главнов 🎜 Кадры 🖬 Зартлата 🗰 б               | выплаты % Напоги и ванисы 🏼 Отчетность, справи   | <ul> <li> <i>Р</i> Настройка О Администрирование         Э Тарификации      </li> </ul> |
|------------------------------------------------|--------------------------------------------------|-----------------------------------------------------------------------------------------|
|                                                |                                                  |                                                                                         |
|                                                |                                                  |                                                                                         |
| Документы                                      | Справочники                                      | Отчеты                                                                                  |
| Вакански                                       | Категорин тарификации (ЦБ)                       | Карточка сотрудника                                                                     |
| Данные для расчета тарификаций преподавателей  | Параметры раснета тарифных стакок прегодавателей | Тарификационные сонски                                                                  |
| Тарификация ДОП                                | Составные части тарифиой ставее                  |                                                                                         |
| Тарификация ДОУ                                | Строка учебного плана                            | Сервис                                                                                  |
| Тарификация ДЮСШ                               | Структура тарификацан (ЦЕ)                       | Havevenue excapes no regarenvieckowy nepconany                                          |
| Тарификация СОШ                                | Tures devicem                                    | Изменение окладов по прочему персонапу                                                  |
| Установка процента при превышении нормы        | Учебные группы                                   | Настройки по тарификации                                                                |
| Утверждение показателей дальностей образования | Учебные планы                                    |                                                                                         |
|                                                | Учебные предметы                                 |                                                                                         |

Рис. 1

Перед нами откроется форма с различными настройками

| Настройки по тарификации                                                                                                    | I G X             | Sinu (dynami pocycla OES   Tpp. Rz., TppRia D   Banyos gam th W                                                                                                    |
|----------------------------------------------------------------------------------------------------|-------------------|----------------------------------------------------------------------------------------------------|
| Balascenta é nautiens                                                                                                    | Eus-              | 30P                                                                                                    |
| Harpy you no mediately many                                                                                                    | 1.00              | Tapaneo Stati                                                                                                    |
| Provening termaned                                                                                                    | 1.151             | Topowrip prover 13091 Packer 30P grie periods typens (* 18                                                                                                    |
| Попазатель. "Промерки тетрарой жето" Для промерку тетрарой жето                                                                                                    | - 19 3            | Time of present packers 37P (Toyota: (Wate)                                                                                                    |
| Парамета Продеет 14 графиер гоздания Простока тограды Сроковы гоздани (для                                                                                                    | u latya III - 🚣   | Commit newsards                                                                                                    |
| Частичнисть (Dirithe)<br>Ликантичь Примание насточностя группы" За работу в нажатая началениесто<br>Порамита "Акстичнать группы" "Акстанански учабані группы                     | 3                 | Townstreet         Townstreet         Townstreet         I do         7           Townstreet         Townstreet         Townstreet         - do         7           Townstreet         Townstreet         Pacture ToWARAMH are produced regions         - do         7 |
| Должение областии                                                                                                    |                   | Total (Agreene pacets Terretor) Keike: (Types)                                                                                                    |
| Doctorestics         Objecteres as game           Doctorestics         Objecterestics           Doctorestics         The statement           The statement         The statement | * a<br>* a<br>* a | Оклад приподовалисное<br>Показатие. "Октод ра парефикацие" Опарата по навруше основного образование (+) 8<br>Параметр раснета "Октад, прогодаватичей" Оклад припадаватичей (+) //                                                                                      |
| 083<br>Reases 1087 (d87                                                                                                    | • [#]             | Dapawen pac-sera 'Ouran naeranaarinneé (JOP)                                                                                                    |
| Repairing Tipoper is 060° (063<br>Repairing Recent 1007° Packet 003 gas yieleck cyvinis                                                                                          | · a 5             | Oversia.eochimiteteek                                                                                                    |
| Time of passes passes (RD) (Pp) (Re. Thinks D) (Banyon generate GC)                                                                                                    |                   | George annu                                                                                                    |
| ME                                                                                                    | THE STREET        |                                                                                                    |
| Toology TPP SP                                                                                                    | 6                 | Hactpoints change damascraphinandi<br>M Tennani pac-et changi COLE                                                                                                    |
| Theorem placest "370" Packet 370" Are yielded symme                                                                                                    | + 4               | Ternandi pociari comiti IDV  Ternandi pociari comiti IDV  Ternandi pociari comiti IDV                                                                                                    |
| Tore objected packets 3'TF (Typen) (Kines)                                                                                                    |                   | Tatusoli paciei cramii (2003                                                                                                    |

Рис. 2

Под цифрой 1 «Нагрузка по учебному плану» нужно выбрать параметр в который в дальнейшем в «Учебном плане» будут записываться нагрузка по часам, можно выбрать тот параметр что поставляестся самой 1С.

| 🗲 → ☆ Нагрузка по учебному плану (Параметр СЧТС) |                            |  |  |  |  |
|--------------------------------------------------|----------------------------|--|--|--|--|
| Основное Показатели по должностям образования    |                            |  |  |  |  |
| Записать и закрыть Записать                      |                            |  |  |  |  |
| Наименование:                                    | Нагрузка по учебному плану |  |  |  |  |
| Краткое наименование: Нагр. по уч. пл.           |                            |  |  |  |  |
| Идентификатор: Нагрузка                          |                            |  |  |  |  |
| Характеристика: Строка учебного плана 🔹 🗴        |                            |  |  |  |  |
| Если значение не задано, использовать: 💿 0 🔘 1   |                            |  |  |  |  |
| <br>D 2                                          |                            |  |  |  |  |

Рис. 3

Под цифрой 2 «Проверка тетрадей» эта настройка нужна для расчета суммы за проверку письменных работ, в поле показатель «Проверка тетрадей авто» нам нужно создать(выбрать) показатель(рис.4 слева). в который будет передаваться рассчитанная сумма из документа «Тарифиикация СОШ»

| + + 30                                                                                   | проверку тетрадей ав                            | то (Показатель)                          |                                     | Проверк                                                                                        | а тетрадей де                                                                 | то (Параметр СЧТС)                          |     |
|------------------------------------------------------------------------------------------|-------------------------------------------------|------------------------------------------|-------------------------------------|------------------------------------------------------------------------------------------------|-------------------------------------------------------------------------------|---------------------------------------------|-----|
| Otomore Domara                                                                           | or in received remains a                        |                                          |                                     | Oceanor, Tax                                                                                   | Deliver (I) deliver                                                           | the allocations                             |     |
| Jamental a support                                                                       | A II mont                                       |                                          |                                     | Survey, e.).                                                                                   | ANN Jareta                                                                    | m.                                          |     |
| Hanewiczawe                                                                              | За тронерку тетрарий анто                       |                                          | Illinearets fatsari or scretelyrich | Hannessen                                                                                      |                                                                               | Communication and and and a                 |     |
| Кратнон наяминиранны                                                                     |                                                 |                                          |                                     | Aperopresented                                                                                 |                                                                               | Прирерка Terpápel-Auto                      |     |
| Rendwarts                                                                                | 3aFipampkyTerpageMere                           |                                          |                                     | itganta@austop:                                                                                |                                                                               | Pipes-spix/Tergage/Astro                    |     |
| 12010-0494 10100-148                                                                     | Ilte cettypees                                  | Дитускаятся купекца полнова              | 5                                   | 74paraparana                                                                                   |                                                                               | Person                                      | + 4 |
| Ten nimaseren                                                                            | Hicrosof +                                      | Towners 2                                |                                     | Плят акаловия на задана, истопилияни 🛞 0 🔘 1                                                   |                                                                               |                                             |     |
| <ul> <li>Remains transport</li> <li>Remainsport</li> <li>Bo does an engine to</li> </ul> | creation advised (recepted)                     | ( +()))))))))))))))))))))))))))))))))))  |                                     | 6 таїрьць ножно<br>эгот харамито рас<br>порефесяции пряг<br>Есля тель абучник<br>пора обучник. | адрян талы обронен<br>төхө тан англалагын<br>халжагыны<br>ол он уласаны, то т | en Tra encomo Tear La Con<br>Nova Caracia P |     |
| Tenurs a wronge, a s                                                                     | allinina sentralita provenen (100               | cole intrenutionenee)                    |                                     | Bolissen                                                                                       | · ·                                                                           |                                             |     |
|                                                                                          | Hearth Consponent Log<br>Hearthcomes II courses | internet and a final transformed and the | nan tha becaus settamenta.          | Sin ally-areas                                                                                 |                                                                               |                                             |     |
|                                                                                          | Desarrow spiriture of the second                | ALTERNA A MARKET PROPERTY.               |                                     | Krace.                                                                                         |                                                                               |                                             |     |
|                                                                                          |                                                 |                                          |                                     | Трурев                                                                                         |                                                                               |                                             |     |
| Reserve + mainments                                                                      | a maleman garpataria                            |                                          |                                     |                                                                                                |                                                                               |                                             |     |

Рис. 4

В поле параметр «Процент за проверку тетрадей» выбираем созданный параметр(ы) (рис.4 справа), он(и) нужен для задания процента по предметам, делается это в документе «Данные для расчета тарификаций преподавателей»(рис.5). В поле параметра можно выбрать 2, один параметр нужен для расчета сумм с типом обучения «Класс» и «Группа», другой с типом обучения «Дом<u>н</u> обучение», т.к у предметов долж<u>ныен</u> быть разные проценты. Включается функция с ра<u>счета в настройках организации(рис.6).</u>

| Extension in additional and a second and a second | 6                                             |                 |          |
|---------------------------------------------------|-----------------------------------------------|-----------------|----------|
| Органозация                                       | + 0 Hawey 0000-000016                         | Zana 06.02.2023 |          |
| Паравите расчита: Проверки тетрадий вато          | + 0 Latrager i: 01.01.2022 0 m 31.06.2023 0 + |                 |          |
| Autours 🔶 🌢 Izromens                              |                                               |                 |          |
| Tpicpier                                          |                                               | 3               | abiaint. |
| Amo5pà                                            |                                               |                 |          |
| Антрайскай кам                                    |                                               |                 |          |
| Excentral                                         |                                               |                 |          |
| Гесметрия                                         |                                               |                 |          |
| Terepanype                                        |                                               |                 |          |
| Пигоратурнов чтание                               |                                               |                 |          |
| Marviantaca                                       |                                               |                 |          |
| Hereinawe statte                                  |                                               |                 |          |
| ПроктЛаниин                                       |                                               |                 |          |
| Personal constraints sugar                        |                                               |                 |          |
| Русский языя                                      |                                               |                 |          |
| Pyczfipmen                                        |                                               |                 |          |
| Сочинные от теория к практини                     |                                               |                 |          |
| depeni                                            |                                               |                 |          |

Рис. 5

| Изменить данные регистрации                                                                              |                                     |
|----------------------------------------------------------------------------------------------------|-------------------------------------|
| <ul> <li>Настройки по тарификации СОШ</li> <li>Расчет надбавки за тетради (при дом. обучении)</li> </ul> | Устанавливать ставки из тарификации |

### <u>Рис. 6</u>

Под цифрой 3 «Численность группы» эта настройка нужна для расчета суммы за наполняемость сверхнормы в классе, в поле показатель «Превышение численности группы» нам нужно создать(выбрать) показатель(рис.7). в который будет передаваться рассчитанная сумма из документа «Тарифиикация СОШ». В поле параметр «Процент за проверку тетрадей» выбираем созданный параметр(рис.7). В документе «Установка процента при превышении нормы» заполняем тип обучения, численность, и соответствующий процент, по этим данным будет рассчитана сумма.(рис.8).

| 💓 🕂 🔆 За работу в классах наполняемости (Показатель)                                                                                                    | + + Численность                                                                                                    | учебной группы (Параметр СЧТС) |  |
|----------------------------------------------------------------------------------------------------|----------------------------------------------------------------------------------------------------|--------------------------------|--|
| Основние Попаратите са датемистик убранивания                                                                                                    | Оневник Пиланичи на диплосства образования                                                                                                    |                                |  |
| Densema e menum Janeers II 🙏                                                                                                    | Janecaru a propursi Janecaru                                                                                                    |                                |  |
| Hannessanny Etratelitika Communication Communication Commu       | s Hanniserstanen                                                                                                    | Conversion work in the second  |  |
| Kjuginan ingenerickijanen                                                                                                    | Namba siatan manan                                                                                                    | Hacrossocts                    |  |
| Maximple and SaPalonyOV/accarHatemasocch                                                                                                    | Alg.com-docump.                                                                                                    | Harrison () fa                 |  |
| Назараван покадлят Для опрудника 🕐 🐼 Дипусканци куносо развин                                                                                                    | Характериттика                                                                                                    | Crossa y-sofeerne resea        |  |
| Twi resources 4-crease + Towers 2-                                                                                                    | Ects services to paper, interviewer                                                                                                    |                                |  |
| С. Эпонны професси солона (                                                                                                    | В забезда малкох радина, така «Куленика, для сложда» действуют<br>знат паднентр раскита при напазания раскита в<br>Гарафинация гранодскаютелен.<br>Пала патал обучения на укаления, та падаленту действуют действуют<br>напа собраната.<br>Дабавата.<br>— — — — — — — — |                                |  |
| Патьна в мнопця, в соторем ведится значение (раковое использования)                                                                                                    |                                                                                                    |                                |  |
| <ul> <li>Bolderick spreadowersk der provinse minde kannen att der sin att der sine attentionen im der sine senten im einer sine in der sine provinse minde kannen attentionen attentionen attentistentionen attentionen attentionen attentionen attentistentio</li></ul> | Ten ofgeneen                                                                                                    |                                |  |

Рис. 7

| +      | $\rightarrow$ | ] ☆ Установка процента при превышении нормы 000000 | 019 от 01.10.2 | 023 12:00:00 |
|--------|---------------|----------------------------------------------------|----------------|--------------|
| Про    | вест          | и и закрыть Записать Провести                      |                |              |
| Номер  | ):            | 000000019                                          |                |              |
| Лата   |               | 01 10 2023 12:00:00                                |                |              |
| дага.  |               |                                                    |                |              |
| Органі | изаци         | я: 👻 🗠                                             |                |              |
| Доба   | авить         | Поиск (С                                           | trl+F)         | × Еще        |
| Ν      |               | Тип обучения                                       | Численность    | Процент      |
|        | 2             | Класс                                              | 27             | 5,00         |
|        | 3             | Класс                                              | 28             | 5,00         |
|        | 4             | Класс                                              | 29             | 5,00         |
|        | 5             | Класс                                              | 30             | 5,00         |
|        | 6             | Класс                                              | 31             | 10,00        |
|        | 7             | Класс                                              | 32             | 10,00        |
|        | 8             | Класс                                              | 33             | 10,00        |
|        | 9             | Класс                                              | 34             | 10,00        |
|        | 10            | Класс                                              | 35             | 10,00        |
|        | 11            | Класс                                              | 36             | 15,00        |
|        | 12            | Класс                                              | 37             | 15,00        |
|        | 13            | Класс                                              | 38             | 15,00        |
|        | 14            | Класс                                              | 39             | 15,00        |
|        | 15            | Класс                                              | 40             | 15,00        |
|        | 16            | Класс                                              | 41             | 15,00        |
|        | 17            | Класс                                              | 42             | 15,00        |
|        | 18            | Группа                                             | 13             | 5,00         |
|        | 19            | Группа                                             | 14             | 5,00         |
|        | 20            | Группа                                             | 15             | 5,00         |

Рис. 8

Под цифрой 4 - 7 поле показатель и параметр с процентом создаем по аналогии как в пункте выше. Сам же процент параметрам задаём в документе «Данные для расчета тарификаций преподавателей». Поле «Тип обучения» для рассчета суммы домашнего обучения «Дом.обуч-ие», для расчета OB3 и 3ПР, выбираем так же те которые вам нужны(дополнение, для групп есть свои типы обучения «Группа OB3» и «Группа 3ПР» это сделано для классов которые делят на группы и соответсвенно особый ребенок может быть в оной и групп и рассчет надбавки должен происходить только на группу где он находится). Поле параметр «Расчет OB3» и «расчет 3ПР» нужны для задания классов в котрых находятся особые дети, задаём в документе «Данные для расчета тарификаций преподавателей»(рис.9).

| 📻 🚽 🖞 Данные для расчета тарификаций преподавателей 003П-000090 от 09.01.2023                    |                  |       |
|--------------------------------------------------------------------------------------------------|------------------|-------|
| Провести и закрыти. Записать Посоксти 🔠 🔥 🖉                                                      |                  |       |
| Организации 🖉 🖉 Номор: 00311-000190                                                              | Дата (09.91.2023 |       |
| Параметр расчета. Расчет ОВЗ для учебной группы 🕴 🕴 Действуят с. 01.01.2023 🔳 но. 13.03.2023 🔳 * |                  |       |
| Добавить • • Эзголинть                                                                           |                  |       |
| Yvefinan rpyrate                                                                                 | Betweene         |       |
| 26                                                                                               |                  | 1.000 |
| 25                                                                                               |                  | 1,000 |
| 44                                                                                               |                  | 1,000 |
| 54                                                                                               |                  | 1,000 |
| 36                                                                                               |                  | 1,008 |
| 8a                                                                                               |                  | 1.000 |
| 8e                                                                                               |                  | 1,000 |
| 96                                                                                               |                  | 1,000 |
|                                                                                                  |                  | 1,000 |
| 4                                                                                                |                  | 1,000 |
| Br .                                                                                             |                  | 1,000 |
| 66                                                                                               |                  | 1,000 |

Рис. 9

Под цифрой 8 группа «Оклад преподавателей» показатель «Оклад по тарификации», здесь можно либо создать свой, либо выбрать поставляемый от 1С «Оплата по нагрузке основного образования», в него будет передаваться сумма по нагрузке сотрудника. Параметр «Оклад преподавателей» нужен для того чтобы задать базовый оклад для расчета нагрузки в документе «Тарификация СОШ», задаём в документе тарификаций преподавателей». «Данные расчета Параметр «Оклад для преподавателей ДОП» нужен для того чтобы задать базовый оклад для расчета оклада в документе «Тарификация ДОП» и «Тарификация ДЮСШ», задаём в документе «Данные для расчета тарификаций преподавателей». Поле вид расчета «Оклад ДЮСШ/ДОП» здесь выбираем вид расчета который будет использоваться для начисления в документах «Тарификация ДОП» и «Тарификация ДЮСШ»(у показателя обязательно установить галку «Задает бухучет»).

Под цифрой 9 группа «Базовый оклад», здесь выбираем показатель вида расчета который будет у сотруднков окладом, нужен для заполнения базовой ставки у сотрудников в отчете «Тарификационный список». Базовые ставки заполняются документом «Утверждение показателей должностей образования».

Под цифрой 10 группа «Настройка статей финансирования» здесь для типов документов, можно установить способ заполнения статей, по умолчанию статьи финансирования в документах тарификаций заполняются сначала из регистр сведений "Бухучет начислений сотрудников", далее проверяется в начислении, далее в сотруднике, далее в подразделении, далее в документе, далее в организации, после провведения делаются записи в регистр сведений "Бухучет начислений сотрудников, и меняются статьи уже непосредственно в документе тарификации в табличной части «Начисления». Если же стоит галка, то статьи финансирования заполняются следующим образом, проверяется в начислении, далее в сотруднике, далее в подразделении, далее в организации и после проведения, записи не делаются в регистре, и статьи меняются штатными документами 1С.

#### 2. ТАРИФИКАЦИЯ СОШ

Создаем учебный план (если его нет или есть, но некорректный) Переходим в раздел «Тарификация» — «Учебные планы» — «Создать» — заполняем поля: «Организация», «Вид учебного плана» (выбираете или создаёте как скриншоте ниже справа «Педагогические часы», обязательно добавляем параметры расчета «Нагрузка по учебному плану» поставляется 1С, «Численность учебной группы» создаем, скопировав с «Нагрузка по учебному плану» и переименовав), «Действует с», «Краткое наименование». (рис. 10)

| <ul> <li>Начальная страница</li> <li>Yvedies</li> </ul> | и планы * Педагогические часы 23-     | 24 (Methodi mae) +                                        | <ul> <li>Начальнот странеця: Учебные птаны и Педаточносние часы 23-</li> </ul>                                                                                                    |
|---------------------------------------------------------|---------------------------------------|-----------------------------------------------------------|----------------------------------------------------------------------------------------------------|
| н н трановиче<br>Паписаль и закрыты Папис               | іские часы 23-24 (Учебный<br>ать      | ллан)                                                     | + + + т Педагогические часы (Вид учебного п                                                                                                    |
| Oprawcaujek COB Ne                                      |                                       | P                                                         | Tensicens is angulate Salecare                                                                                                    |
| Вид учибного планак Педакалическ                        | ee vaca                               | P II.elic.myer c 01.09.2025 @ Livic.myer no. 31.12.2023 @ | Наменеродник                                                                                                    |
| Наплонскании Педаголинеся                               | ие часы 23-24                         | Kgarene susseascauses: 23-24                              | Парасы                                                                                                    |
| Crponi yvebiors make 3iakee                             | ні параматров расчита для этого учебн | ors stand                                                 | Колонки предмета и учебной группы                                                                                                    |
| Zotamm. 🗢 🔅 Ito                                         | Замаль талько с подгруппание За       | romon, withweath, Satanian, is \$160 -                    | 🗹 Perunsaasans opsgaar                                                                                                    |
| S Yiefewê roquwr                                        | Учебная группа                        | Ter of years Plan                                         | 🥑 Venansamans yuninya epymy<br>11 - Parasam energi senansataraatee elaataa                                                                                                    |
| Arratpa                                                 | 10a                                   | Hnata Arry                                                | Колонки пареметров расчеза                                                                                                    |
| Алгабра                                                 | 105                                   | Knacz Arva                                                | fi Rofsson, 🕈 🔸                                                                                                    |
| Avetpa                                                  | 10e                                   | Группа Arre                                               | h Destaurante                                                                                                    |
| Arratpa                                                 | 10a                                   | Группа Алга                                               |                                                                                                    |
| Алгебра                                                 | 11a                                   | Hinaco Asva                                               | to provide the processing intervy                                                                                                    |
|                                                         |                                       |                                                           | Lateration of the Argentine Contraction of the Argentine Contraction of th |

Рис. 10

Для ручного заполнения нажимаем кнопку «Добавить» и заполняем появившуюся строку необходимыми данными, такими как: учебный предмет, учебная группа, тип обучения и наименование, нагрузка по учебному плану, численность учебной группы.

Для автоматического заполнения пользуемся кнопкой «Заполнить из файла» и по очередности загрузить EXCEL файлы: (рис. 11)

«(1) Загрузить нагрузку» следуют выбрать файл «Нагрузка» (важно, когда будете заполнять типы обучения группа, то в группах где находятся «особые дети» следует выбирать тип обучения «Группа ОВЗ» и «Группа ЗПР», для верного автоматического расчёта), здесь загрузятся строки учебного плана предметы, классы, типы обучения и часы нагрузки;

«(2) Загрузить численность» следует выбрать файл «Контрольная сетка часов», здесь загрузится количество учеников в классах (численность групп, дом обучение и т.д. придется расставлять вручную);

| 🗲 → ☆ Учебный план (создание) *                                   |                                                                                         |                                     |                   |                    |                          |   |
|-------------------------------------------------------------------|-----------------------------------------------------------------------------------------|-------------------------------------|-------------------|--------------------|--------------------------|---|
| Записать и закры                                                  | <b>ть</b> Записать                                                                      |                                     |                   |                    |                          |   |
| Организация:                                                      | СОШ №                                                                                   |                                     | - C               |                    |                          |   |
| Вид учебного плана:                                               | Педагогические часы                                                                     | 1                                   | 🔹 🗗 Дей           | іствует с: 01.09.2 | 024 🗎 Действует по:      | 🗎 |
| Наименование:                                                     | Педагогические часы                                                                     | 1                                   | Крат              | аткое наименовани  | ie: Учебный план 2024-25 |   |
| Строки учебного пла                                               | ана Значения пара                                                                       | метров расчета для этого учебного п | пана              |                    |                          |   |
| Добавить 🔶                                                        | Добавить 🛧 🗣 Показывать только с подгруппами Заполнить численность Заполнить из файла - |                                     |                   |                    |                          |   |
| 🔊 Учебный предмет Учебная группа Тип обучения (1) Загрузить нагру |                                                                                         |                                     | агрузить нагрузку | Наил               |                          |   |
|                                                                   |                                                                                         |                                     |                   | (2) 3a             | агрузить численность     |   |
|                                                                   |                                                                                         |                                     |                   | (3) 3a             | агрузить тарификацию     |   |

Рис. 11

После чего учебный план должен выглядеть следующим образом (значения могут отличаться). (рис. 12)

| 🔸 🗻 😒 Учебный п             | пен 2022-2023 16 школа ()         | Учебный план) *                           |                                                                                                    |                            |                            | 1910  |
|-----------------------------|-----------------------------------|-------------------------------------------|----------------------------------------------------------------------------------------------------|----------------------------|----------------------------|-------|
| Jeneratice surgery. 349     | OBs.                              |                                           |                                                                                                    |                            |                            | 6     |
| Openations COR MOIS         |                                   |                                           |                                                                                                    |                            |                            |       |
| Did publices more Thairmore | 99 WG                             | P. Belenpers, 01.03.034 . [7] Belenper et | (a)                                                                                                    |                            |                            |       |
| Annalise Patrone            | inter (utility)                   | Kastan mannanan Kathad Mas 2015-25        |                                                                                                    |                            |                            |       |
| Constant and South          |                                   | Read and a                                |                                                                                                    |                            |                            |       |
| citor lassactant Sense      | on other for factors the part has |                                           |                                                                                                    |                            |                            |       |
| Jalmers 0 0 fa              | emailable Tableto C (NAP) al Rame | Intrada antibustita - Talamen et paino -  |                                                                                                    |                            |                            | - 64  |
| Victual represent           | Swidown saying                    | The objection                             | Parenter and the second second | Hardgona na predikazy mang | Nachinetta, pediali taynul |       |
| Avirelge .                  | 104                               | Kentz -                                   | Annight Ballyaco                                                                                                    |                            | 6,008                      | 20,00 |
| Accelta                     | 109                               | line:                                     | Aerofipa/190Kinect                                                                                                    |                            | 6,000                      | 27,08 |
| Azielya                     | 73                                | Taynea                                    | AntelaartiinCeymin                                                                                                    |                            | 4.008                      | 25.10 |
| Avendar                     | 10e                               | /ppress                                   | Apreliga(18x/Cagnia (1)                                                                                                    |                            | 2,004                      | 25.00 |
| Avralga.                    | Tia                               | Knain                                     | American's American                                                                                                    |                            | 3.998                      | 18,00 |
| Antelipa                    | 715                               | Aust .                                    | Antelga/110/Kaacc                                                                                                    |                            | 3.000                      | 36.08 |
| Aventpe                     | The                               | Rear                                      | Apreliga/HwReacc                                                                                                    |                            | 3,004                      | 21.10 |
| Accediga                    | 24                                | Kees                                      | Advision (Contraction)                                                                                                    |                            | 3.008                      | 29.00 |
| Arretta                     | 16                                | form:                                     | Annytes/TERAsco                                                                                                    |                            | 3.000                      | 29.00 |
| Avertips                    | Nr.                               | fears                                     | Aprodyne/TwiRpane;                                                                                                    |                            | 2,008                      | 27.88 |
| Arendipe                    | 24                                | Searce .                                  | Annulos/7a.Name                                                                                                    |                            | 1.000                      | 30.94 |
| Arretta                     | N                                 | 0mmt                                      | An/wbpa/Twikisacc                                                                                                    |                            | 3.008                      | 30.08 |
| Arrelips                    | Se .                              | fires .                                   | Arrefueltations                                                                                                    |                            | 3,000                      | 27.10 |
| Artaidpe                    | 34 C                              | Gast                                      | Aprintga/Ba/Counc                                                                                                    |                            | 3,000                      | 27,00 |
| Advetter                    |                                   | 0.ec                                      | Annabultificant                                                                                                    |                            | 3.008                      | 20.29 |
| Avvelue                     | - W                               | Kears                                     | Anni Applique Kenero                                                                                                    |                            | 3.004                      | 27.60 |

Рис. 12

Далее необходимо проверить заполнение учебного плана и при необходимости внести коррективы. Если же вы не хотите загружать новый учебный план вы можете скопировать старый и отредактировать, в помощь вам будет обработка по изменению численности учеников в классах, с типом обучения «Класс», нажимаем на кнопку «Заполнить численность» ставим новые значения, жмём «ОК».

«(3) Загрузить тарификацию» выбираете первый файл «Нагрузка».

Теперь у Вас создан документ «Тарификация СОШ». ВАЖНО!!! данный документ перезаполнять нельзя, т. к. внесенные Вами данные исчезнут.

4) «Загрузить тарификацию совмещение» выбираете файл «Нагрузка» где заполнили сотрудниками, работающими по совмещению», и у Вас будет создан документ «Тарификация СОШ совмещение».

Документ тарификации находится: раздел «Тарификация» → «Тарификация СОШ». Здесь необходимо найти тарификацию для своей организации и в нем поменять «Дата», и добавить «Ст. фин. (основная). Вот таким образом будет выглядеть заполненная тарификация. (рис. 13)

| ÷         | Тарис         | шоо якими                                                                                                    |                   |                                                                                                    |                      |                    |                          |            |         |         |        |           |       |     |             |              |          | 1.1     |
|-----------|---------------|----------------------------------------------------------------------------------------------------|-------------------|----------------------------------------------------------------------------------------------------|----------------------|--------------------|--------------------------|------------|---------|---------|--------|-----------|-------|-----|-------------|--------------|----------|---------|
| Distance  | Taxan and     | Cerel (15) area                                                                                                    | Descent Income    | a second house                                                                                                  | read provers surrows | Arritry areas (14) | IN OCCUP                 |            |         |         |        |           |       |     |             |              |          |         |
| Aprend 1  | a template    | Jenn A                                                                                                    | It thereas a      | to Danners 1                                                                                                    | enales (e file       | (4) (1)            |                          |            |         |         |        |           |       |     |             |              |          | fap     |
| Gen:      | THUR DRIVE IN |                                                                                                    |                   |                                                                                                    | Перенд регостронает  | (notice) (ff) fam  | E HONONOR                | 0.00 0     |         |         |        |           |       |     |             |              |          |         |
| Optimizer | DOD NO        |                                                                                                    |                   | [+ [#].                                                                                                    | Or days Improvement  | ADT CORNERS        |                          | -          | 10      |         |        |           |       |     |             |              |          |         |
|           | Tiafie        | Janua                                                                                                    |                   |                                                                                                    |                      | [*] [.figt.s       | Boleen. (+)+             | C.Per      | 4484 ·  |         |        |           |       |     |             |              |          | Tart    |
| 87.       | See           | Separe                                                                                                    |                   |                                                                                                    |                      | Date:              | Yorkel spears            | 1000       | Sec.    | 199     | 'test  | Dynne     | 10    | 100 | 37*         | <b>Deepe</b> | dow stee | Televis |
|           |               | Same -                                                                                                    | Name and Address  | And in C                                                                                                    |                      |                    |                          |            |         | ×       |        |           | farm. |     | 5 5 5       | * 5          | * Creat  | 1.5 0   |
| 1         | 21012.00      | £                                                                                                    |                   |                                                                                                    | Faithe               | 10.                | Oncernation synapped     | 14         | Rea:    | - 21    | -140   | 2296.00   |       |     |             | 10.1         |          |         |
|           |               | Narrowal                                                                                                    | Distance over 10. | .tonie                                                                                                    |                      | _                  | General synappe.         |            | Rest    |         | 1.80   | 7.296.88  |       |     |             | 55 1         |          |         |
| 12        | 39.444.14     |                                                                                                    |                   |                                                                                                    | Deexchere.           | 1.0                | Oniorisectore spherippe. | 18         | KNACE . | - 28    | 3.00   | 3 290,43  |       |     |             | . 66 . 9.    |          |         |
|           |               | Apparenti Tasti mi                                                                                                    | Distants and the  | Research 1                                                                                                    | distances.           |                    | Generalized synappe      | 24         | finer:  |         | 1.00   | 1 210,60  |       |     | 6           |              |          |         |
|           | 99.939,77     | 1                                                                                                    |                   |                                                                                                    | Terleta.             | 2.01               | Animerreturned spea      | 74         | ineypox |         | 1.85   | 745.34    |       | 214 | 6           |              |          |         |
|           |               | NAME IN CONTRACTOR                                                                                                    | Doorderie estifu. | bloeure                                                                                                    |                      |                    | Organization synchrony   | 44         | Finance | :34     | 2.00   | 1000,08   |       |     |             | 100.5        |          |         |
| - 4       | + 147,92      | 1                                                                                                    |                   |                                                                                                    | Factors              | 4.05               | Octor-stude spectrage    | 44         | filati. | 34      | 3.00   | + 630,64  |       |     |             | -11.0        |          |         |
|           |               | Nation research                                                                                                    | Description and   | Advances                                                                                                    |                      |                    | Generation synergy       | 4          | fite:   | 188     | 2.00   | 1.520.58  |       |     |             | 188 A.       |          |         |
| 14        | 84.075,12     | (                                                                                                    |                   |                                                                                                    | Territo              | 2.00               |                          |            |         |         |        |           |       |     |             |              |          |         |
|           |               | Name                                                                                                    | Donaste agello    | <b>Beature</b>                                                                                                  |                      |                    |                          |            |         |         | 77.00  | 14-340.28 |       |     |             |              |          |         |
|           | 3 007 14      |                                                                                                    |                   |                                                                                                    | Farms                | 0,17               |                          | -          | _       | _       | -0.11  | 1155275   | _     | _   | N 1         |              | -        | _       |
|           |               | Name                                                                                                    | Partness col.     | Seeco                                                                                                    |                      |                    | O Jatania O Cra          | eta i      |         |         | 0.03   | .35 194   | N N   |     | Seconda + ) |              |          | Eage    |
| 3         | 44.072.66     | L                                                                                                    |                   |                                                                                                    | Formation            | 2.81               | Description              |            | Plant   |         |        |           |       |     |             |              |          |         |
|           |               | Number of Street, Street, Stre | Stream and a      | biskog                                                                                                    |                      |                    |                          | -          | (here   | -       | i idea | 10 545 7  | 2     |     |             |              |          |         |
|           | 16.615.67     | J                                                                                                    |                   |                                                                                                    | Fierfelte.           | 1.01               | +Output the second       |            | 1       | -       | -      | 2.08      |       |     |             |              |          |         |
|           |               | Newson                                                                                                    | Distance of       | Tenenar                                                                                                    |                      |                    | · De union: a segurar an | on-heaters | a de a  | Serve a | -      | 803.5     |       |     |             |              |          |         |
| ,         | -89 Mail: 56  |                                                                                                    |                   |                                                                                                    | Pertitia.            | -134               | +ORIA                    | Dettin     | 083     |         |        | 617.2     |       |     |             |              |          |         |
|           |               | Second second                                                                                                    | Concerns and the  | The second second second second second second second second second second second second second second second se |                      |                    |                          |            |         |         |        |           |       |     |             |              |          |         |

Рис. 13

Табличная часть «Нагрузка» - отображает данные, которые подтянулись из таблицы EXCEL «Нагрузки», учебного плана (количество учащихся) и из документов «Данные для расчета тарификации преподавателей» (ОВЗ, ЗПР, дом. обуч. и т. п. которые нужно обязательно заполнить до создания документов «Тарификация СОШ» и «Тарификация СОШ совмещение»). Соответственно, все данные, которые отображаются слева взяты из файла EXCEL и учебного плана, а остальные из документа «Данные для расчета тарификации преподавателей» (рис. 14)

| Wardward Interdients    | READ: | Text ofly-sever      | yvin. | Machi | Суния |           |    | Terp. |    | 085    |    | 3.8 | Carp |        | 4  | wyth an | <br>WARD |
|-------------------------|-------|----------------------|-------|-------|-------|-----------|----|-------|----|--------|----|-----|------|--------|----|---------|----------|
|                         |       |                      |       |       |       |           | 19 | Oyees |    | Cynese | 51 | Cy. |      | Cyana  | .* | ((pert) | 9        |
| Ошенесция нутытуря      | 14    | Knace                | .28   | 2,00  |       | 2 295.83  |    |       |    |        |    |     | 8.5  | 114,79 |    |         |          |
| Онтиниская культури     | 20    | Hears                | 28    | 3,00  |       | 2 295,83  |    |       |    |        |    |     |      | 116,70 |    |         |          |
| Duseecce synergie       | 9e.   | Reace                | - 28  | 3.09  |       | 2 291.83  |    |       |    |        |    |     | 3.7  | 114,79 |    |         |          |
| Dusaveccar systems      | 14    | IOtace               | 1     | 3,00  |       | 2 291,61  |    |       | 20 | 410,97 |    |     |      |        |    |         |          |
| Досолнентальный преднет | 14    | Theypex gen-cs, 0FDC |       | 1.00  |       | 755.28    |    |       | 31 | 103,96 |    |     |      |        |    |         |          |
| Duseeecon synatype      | da .  | ICeace .             | - 34  | 7,00  |       | 1.536.54  |    |       |    |        |    |     | 0.8  | 103,95 |    |         |          |
| Shapeneokael Hymotype   | 44    | Kaoc                 | 34    | 7.09  |       | 1 \$30,64 |    |       |    |        |    |     | 18.8 | 152,94 |    |         |          |
| Deservational synatype  | 80    | Kraoc                | 10    | 2.00  |       | 1.630.54  |    |       |    |        |    |     | 18.8 | 163.99 |    |         |          |

Рис. 14

Данный документ можно найти и создать: раздел «Тарификация» → «Данные для расчета тарификации преподавателей» → «Создать» (при изменении или внесении новых данных).

Поля необходимые для заполнения: организация, параметр расчета (по которому будет введено значение), дата (дата документа), действует с ... по ... (если значение для параметра задается впервые, то дату действует «по ...» можно не указывать), нажав кнопку «Добавить» нужно вручную заполнить табличную часть (на нашем примере это организация и значение). (рис. 15)

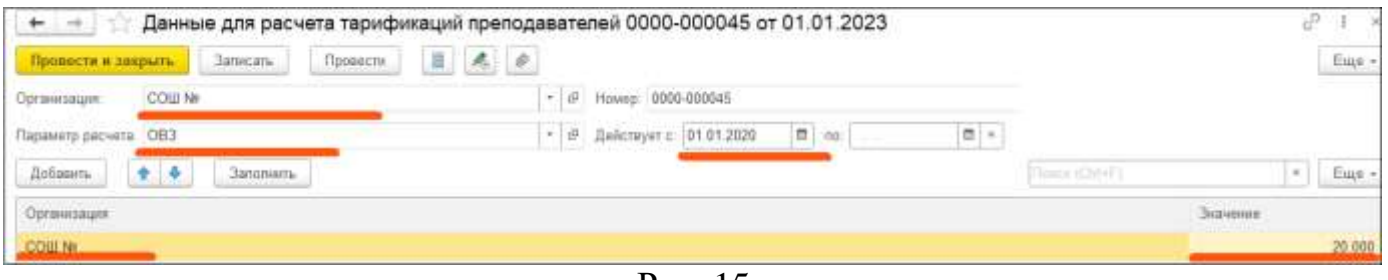

Рис. 15

Для изменения данных параметра расчета, необходимо найти первоначальный документ с нужным параметром и в нем указать по какую дату действует документ, после чего создать новый документ и заполнить его с измененными данными. Табличная часть «Начисления» предназначена для заполнения начислений сотрудникам (тот же функционал, как и в документе «Изменение оплаты труда»), здесь возможно добавить, изменить или отменить плановые начисления сотруднику. (рис. 16)

| 🕒 Добавить 😑 Отменить                   | ΦΟΤ:        | 18 956,06 💉                  | 🚹 🤳 Заполнить 🗸                     |           | Еще 🕶 |
|-----------------------------------------|-------------|------------------------------|-------------------------------------|-----------|-------|
| Начисление                              | Вклад в ФОТ | Статья финансирова           | Показатели                          |           |       |
| +Оклад педагога по тарификации          | 14 540,28   | АВТ СОШ(край)                | Опл. нагр. осн. обр.                | 14 540,28 |       |
| +Профилактика наркомании                | 2 000,00    | АВТ СОШ(край)                | сумма проф.нарко                    | 2 000     |       |
| +За работу в классах наполняемости      | 803,55      | АВТ СОШ(край)                | За работу в классах                 | 803,55    |       |
| +0B3                                    | 612,23      | АВТ СОШ(край)                | OB3                                 | 612,23    |       |
| +Стим 1732, 3231 Край Педагоги          | 8 000,00    | Край Выплата 3231 уч         | СуммаСтим17323231                   | 8 000     |       |
| +Классное руководство по дням(АВТ край) | 1 000,00    | АВТ Класс рук Край<br>Актива | Классное руководств…<br>ЦИЯ Windows | 1 000     |       |

Рис. 16

ВАЖНО!!! Ручные изменения табличной части «Нагрузка» не желательны т.к. там происходит автоматический расчет всех сумм, и если вы внесете изменения, а потом сделаете перетарификацию то такие суммы не сохранятся. В табличной части «Начисления», можно изменять суммы, показатели только надбавок, не относящихся к табличной части «Нагрузка».

- При изменении суммы строка начисления выделяется синим цветом.

- При отмене начисления, строка выделяется красным цветом.

- При добавлении нового начисления строка становится зеленым цветом.

Если начисление используют статью финансирования отличную от той, которую Вы заполнили в шапке документа, то можете вручную поменять ее в строке начисления (только если в «Настройках по тарификации» вы не выбрали другой способ заполнения статей финансирования).

ПЕРЕТАРИФИКАЦИЯ СОШ

Перетарификация происходит следующим образом: необходимо создать новый документ «Тарификации СОШ» → заполнить шапку документа, указав «Период реги-

страции», с которой новые изменения вступят в силу → по кнопке «Подбор» выбрать одного или нескольких сотрудников (которых нужно перетарифицировать), → в табличной части «Нагрузка» и «Начисления» изменить все необходимые данные (при необходимости).

|           | Тарис         | рикация СО  | ш.+         | -           |                     | The Institution |               | and Course          |                        |                          |        |        |           |   |                 |        |       |             | ¢n.     | 1    |
|-----------|---------------|-------------|-------------|-------------|---------------------|-----------------|---------------|---------------------|------------------------|--------------------------|--------|--------|-----------|---|-----------------|--------|-------|-------------|---------|------|
| Spanners, | a contract    | (Jancas) (A | 4 12 1000   | m.) (8.5    | ends somerne        | ( the state     |               |                     | -                      | 100.00                   |        |        |           |   |                 |        |       |             | <u></u> | iige |
|           | CONTRACTOR OF | oware to    |             |             | a fail de ani les   | at the second   | A.107 101-101 | 10 1000 10          | West adda.             | (a) (a)                  |        |        |           |   |                 |        |       |             |         |      |
|           | That're       | Jernets,    |             |             | - Ind. et illes for | P               | tar.          | Arters              |                        | Patrents v               |        |        |           |   |                 |        |       |             | 11      | 141  |
| 6 .       | line          | Corpupos    | ( factores) | ( Service ) | ĝinere.             | tions           |               | Salud (pape         | than:                  | Tet idyonesi             | 1777   | Same . | Epinete . |   | Terp:<br>Cysees |        | init. | 900<br>10 0 |         | 9    |
| 3         | 19 422 52     |             |             |             | Voran               |                 | 0.00          | presi yu            | 44                     | Dost of page             | 1      | 2.80   | 1 630.58  |   |                 |        |       |             |         |      |
|           |               | Tairers.    | Occupier .  | Serence .   |                     |                 |               | Wyeers              | 44                     | Date obywar              | 1      | 1.80   | 101.08    |   |                 |        |       |             |         |      |
|           |               |             |             |             |                     |                 |               | Dispression symp    | r. 44                  | Description              | . 1    | 0.00   | 2 219.01  |   |                 |        |       |             |         |      |
|           |               |             |             |             |                     |                 |               | Investment          | n 40                   | Des objects              | +      | 1.00   | 145.24    |   |                 |        |       |             |         |      |
|           |               |             |             |             |                     |                 |               |                     |                        | Drautly-es               | T      | 1.80   | 191,28    |   |                 |        |       |             |         |      |
|           |               |             |             |             |                     |                 |               | Mailpoorteraste     | W                      | Dist. (Spress            | 1      | 3.00   | 225.0     |   |                 |        |       |             |         |      |
|           |               |             |             |             |                     |                 |               | opta-mairee         | 34                     | Bergers gamens W.        | 28     | 1.80   |           |   | 3.0             | 10.18  |       |             |         |      |
|           |               |             |             |             |                     |                 |               | Part or open a spec | <ul> <li>3y</li> </ul> | Heavyon pair (1) \$2"    | .78    | 1.80   | 195.28    |   |                 |        |       |             |         |      |
|           |               |             |             |             |                     |                 |               | Internation         | n. 14                  | Designs and en IF.       | 28     | 3.00   | 1120.58   |   |                 |        |       |             |         |      |
|           |               |             |             |             |                     |                 |               | -                   |                        | ~ ~                      |        | 16.30  | 0.04.44   |   | -               | 14     |       |             |         |      |
|           |               |             |             |             |                     |                 |               | O oters             | O Dames                | 3                        |        | oit -  | 343.92    | • | (Jahor          | 57) I. |       |             | C.      | 241  |
|           |               |             |             |             |                     |                 |               | Paral April         |                        | Housens                  |        |        |           |   |                 |        |       |             |         |      |
|           |               |             |             |             |                     |                 |               | -Oras reamon        | In Isodema             | The same of the set      | 691    | 12.24  | 44        |   |                 |        |       |             |         |      |
|           |               |             |             |             |                     |                 |               | -Burranti va duel   | and the second         | N roll machine           |        |        |           |   |                 |        |       |             |         |      |
|           |               |             |             |             |                     |                 |               | -Camponepsy ter     | tage4                  | Ja tpompty mark          | part.  | 20     | 1.52      |   |                 |        |       |             |         |      |
|           |               |             |             |             |                     |                 |               | «Ja patieny o nina  | COM HEREINA            | nativa Sa patieny a near | (ite . | 16     | .06       |   |                 |        |       |             |         |      |
|           |               |             |             |             |                     |                 |               | -Ofpressie in ga    | wy Creation            | (2HC) (2HV-mont -q 2DH   | r      | 1 83   | 101       |   |                 |        |       |             |         |      |

Рис. 17

## 3. ИНДЕКСАЦИЯ ПЕДАГОГИЧЕСКОГО ПЕРСОНАЛА

Индексация педагогических работников происходит закрытием документа «Данные для расчета тарификации преподавателей», в котором указан параметр расчета «Оклад преподавателей» и созданием нового такого документа с заполнением про индексируемого значения. ВАЖНО!!! дата изменения нового документа, является следующая дата после закрытия старого документа. (рис. 18)

| + + 🗇 Данные для расчета тарификаций прел | одавателей 003П-000132 от 01.10.2023            |                  |                                                                                                    |
|-------------------------------------------|-------------------------------------------------|------------------|----------------------------------------------------------------------------------------------------|
| Принити и запрына Загосать Принати II 🔺   | 0                                               |                  |                                                                                                    |
| Oprimentation DOM Net                     | • 9 House 0131-000132                           | Hark BEERENNE    |                                                                                                    |
| Plapawerg packers: Denag reprogassmene®   | * D Defetoyot c: 01.19.2823 🗮 +c 31.12.2023 🛱 + |                  |                                                                                                    |
| 2ptazers 🔹 🔹 Szeówers                     |                                                 |                  | [1660 (2014)] [*] [East                                                                                                    |
| Optionage                                 |                                                 |                  | Зкансоне                                                                                                    |
| COLUM.                                    |                                                 |                  | 10 579,000                                                                                                    |
| + + Данные для расчета тарификаций препо  | давателей 003П-000020 от 18.03.2024             |                  | d <sup>p</sup> 1 ×                                                                                                    |
| Oprawsaute COULTM                         | + @ Howey 0030-003828                           | An Change a      | provide the second second seco |
| Перменр раснета: Оклад претадаванные      | • @ "Beicinger c. 01.012024 [B] m [ ] [B] <     | I CUL IN COMPANY |                                                                                                    |
| Actorem                                   |                                                 |                  | (1=10-1) • [ture                                                                                                    |
| Ogramouger                                |                                                 |                  | Junear                                                                                                    |
| COLLINE                                   |                                                 |                  | 13 775,000                                                                                                    |
|                                           |                                                 |                  |                                                                                                    |

Рис. 18

После чего в документе перетарификации «Тарификация СОШ», который вы создали, в шапке можно указать коэффициент индексации (для индексирования среднего заработка). Если же вам нужно перетарифицировать сотрудников за предыдущие периоды, то есть обработка «Изменение окладов по педагогическому персоналу». «Период регистрации» указываем дату с которой у нас начинает действовать новое значение «Оклад преподавателей». «Период» временной период, за который обработка найдет документы, которые нужно перетарифицировать. «Должности» выбираем те, которые нужны для перетарификации. Жмём «Создать тарификации» и обработка создаст новые перетарифицированные документы.

| <ul> <li>← → ☆ </li> </ul> | Ізменение окладов по педагогическому персонал | у |
|----------------------------|-----------------------------------------------|---|
| Создать тарифик            | ации                                          |   |
| Период регистрации:        | 01.01.2024                                    |   |
| Период:                    | 01.01.2024 - 31.03.2024                       |   |
| Организации:               | СОШ № × – – – – – – – – – – – – – – – – – –   |   |
| Должности:                 | Учитель × Учитель физической культуры ×       |   |

Рис. 19

Индексировать оставшихся работников рекомендуется типовым механизмом индексации с помощью документа «Изменение плановых начислений».

## 4. ТАРИФИКАЦИЯ СОШ СОВМЕЩЕНИЕ

Работа с документом «Тарификация СОШ совмещение» предполагается в том случае, если ваш сотрудник работает по основному месту работы и параллельно с этим <u>СОВМЕЩАЕТ</u> (не является внутренним совместителем и имеет один табельный номер) педагогическую деятельность. Для отражения данной ситуации в программе необходимо:

Переходим в раздел «Тарификация»  $\rightarrow$ документ «Тарификация СОШ»  $\rightarrow$  «Создать»  $\rightarrow$  «Создать СОШ (совмещение)». Сама работа с документом ничем не отличается от работы с документом «Тарификация СОШ», так же указывается дата документа, «Период регистрации» дата с которой начинают действовать сведения из данного документа, статья финансирования (указывается основная статья), через кнопку "Подбор" выбираем необходимых сотрудников и заполняем табличную часть «Нагрузка» и табличную часть «Начисления», если у сотрудника есть начисления с различными статьями финансирования или способом отражения, при необходимости их можно поменять в табличной части «Начислений» (рис.20).

| Reserve   | i seigiuni. | Jaracate d           | Cougies.   | eé sincenee + | 18 Tapasette | Cite     | ANTA TANKS | en lines                                                                                                    | Ð                                                                                                   |              |                                                          |                          |                                |                                                                                                    |                                   |                                                                                    |                                          |                                            | Σų        |
|-----------|-------------|----------------------|------------|---------------|--------------|----------|------------|----------------------------------------------------------------------------------------------------|----------------------------------------------------------------------------------------------------|--------------|----------------------------------------------------------|--------------------------|--------------------------------|----------------------------------------------------------------------------------------------------|-----------------------------------|------------------------------------------------------------------------------------|------------------------------------------|--------------------------------------------|-----------|
| lares and | COLUMN 1    | Carder (141)         |            |               | Tel Gram Im  | матриная | THE ADD    | 10 100 1004                                                                                                    | C MARK                                                                                              | + (g)        |                                                          |                          |                                |                                                                                                    |                                   |                                                                                    |                                          |                                            |           |
|           | Roating 1   | January (            |            | East and      | 1            | 1+       | Dag        | _Briters.                                                                                                    | . Tablese                                                                                           |              |                                                          |                          |                                |                                                                                                    |                                   |                                                                                    |                                          |                                            | 1-1 ( 114 |
| <u>8</u>  | free .      | Crespiner<br>Addates | -          | - Balancin    | - Distance   | Com      |            | Value appear                                                                                                    | Ahare:                                                                                              | To dy-east   | 1000                                                     | tau d                    | (Janes )                       |                                                                                                    | Test Loose                        |                                                                                    | Celli<br>Consect                         | 39                                         |           |
|           |             | Patient              | Stationi ; | Rensist       |              |          |            |                                                                                                    |                                                                                                    |              |                                                          |                          |                                |                                                                                                    |                                   |                                                                                    |                                          |                                            |           |
|           |             |                      |            |               |              |          |            |                                                                                                    |                                                                                                    |              |                                                          | 218                      | 1                              | 1366.67                                                                                                    |                                   | 106.07                                                                             |                                          |                                            |           |
|           |             |                      |            |               |              |          |            | 0.0tem 0                                                                                                    | Kasters                                                                                             |              | \$0 <sup>1</sup>                                         | al in                    | 1                              | 2 • •                                                                                                    |                                   | 186.07                                                                             |                                          |                                            |           |
|           |             |                      |            |               |              |          |            | O Differin   O                                                                                                    | t Samety                                                                                            | Beng s soft  | =01                                                      | Stat<br>General system   | te interior<br>Te interior     | Line of<br>Data process                                                                                                    |                                   | 125.07<br>ms. 1                                                                    |                                          |                                            |           |
|           |             |                      |            |               |              |          |            | C Drivers C                                                                                                    | Summy                                                                                               | Herat & 1971 | =0 <sup>1</sup>                                          | Sec. An<br>Concil Proper | t<br>In Sec. of L              | i Sec er<br>Drind (sec er<br>Drind (sec er                                                                                                    |                                   | restor                                                                             |                                          | 10,000,01                                  | _ta       |
|           |             |                      |            |               |              |          |            | O Drivers   O<br>Hyperites<br>Hyperites                                                                                                    |                                                                                                    | Herace 1977  | =01<br>11.300.07<br>1.65.57                              | Stat<br>Dead raw         | t<br>De lancér<br>man D        | Decer<br>Decer<br>De | Jamas<br>Nya Wili (<br>Nya Wili ( | n K.K. C.<br>Markana<br>Markana<br>Na Jakary e car                                 | C. C. C. C. C. C. C. C. C. C. C. C. C. C | 16 Jacob 17                                |           |
|           |             |                      |            |               |              |          |            | O Drivers O<br>Hyperchant<br>Honor Hanne<br>Honor Hannes<br>Hangesper Hyper                                                                                                    | Normers<br>Hardsmann<br>Nirstandersaufte<br>Det                                                     | Beng 6 407   | 201<br>11.300.07<br>1.050.07<br>1.050.07                 | 20.00<br>Desid raw       | 7<br>24 (188.07)<br>71007 (1.) | Decisi<br>Decisi<br>Decisi decesi<br>Decisi decesi<br>Decisi decesi<br>Decisi decesi                                                                                                    | 1                                 | n alla son<br>Incontrol<br>Incontrol<br>Incontrol<br>Incontrol of a                | <b>G</b> r<br>source<br>spect            | 16 380.07<br>1 886.57<br>1 636.69          | _tar      |
|           |             |                      |            |               |              |          |            | C Dolarise<br>Hyperchana<br>+ Second Second Second<br>+ Second Second Second Second<br>+ Second Second Second Second<br>+ Second Second Second Second<br>+ Second Second Second Second<br>+ Second Second Second Second<br>+ Second Second Second Second<br>+ Second Second Second Second<br>+ Second Second Second Second<br>+ Second Second Second Second<br>+ Second Second Second Second<br>+ Second Second Second Second<br>+ Second Second Second<br>+ Second Second Second<br>+ Second Second Second<br>+ Second Second<br>+ Second Second<br>+ Second Second<br>+ Second Second<br>+ Second Second<br>+ Second Second<br>+ Second Second<br>+ Second<br>+ Second Second<br>+ Second<br>+ Secon | <ul> <li>Szennyy</li> <li>Hackformanik</li> <li>Karafilikasztra</li> <li>Karafilikasztra</li> </ul> | News 6 807   | #01<br>18 300 87<br>1 8 56 87<br>1 8 56 87<br>8 4 10, 80 | Stat                     | 7<br>34 (188.07)<br>71007 3.)  | L Sec of<br>Crock Second<br>DCDN Second<br>DCDN Second<br>DCDN Second<br>DCDN Second<br>DCDN Second<br>DCDN Second<br>DCDN Second<br>DCDN Second<br>DCDN Second<br>DCDN Second<br>Second<br>Seco                                                                                         | 1                                 | n EXIC<br>ana, s<br>Managema<br>Managema<br>Na patiente e cue<br>In patiente e cue | <b>Ge</b><br>Loar<br>gart                | 16 385.07<br>1 836.57<br>1 636.69<br>8 816 |           |

Рис. 20

Для того что бы данные из документа попали в расчет заработной платы нам нужно создать документ "Совмещение должностей" в разделе "Зарплата" → "Изменение оплаты труда" → "Создать" → "Совмещение должностей" или же можно создать прямо из документа «Тарификация СОШ совмещение» нажав на кнопку создать на основании. Создадим вид расчета как на (рис.21), формуле выбираем показатель «СовмещениеЗаПедЧасы» в этом показатель будет приходить сумма из документа «Тарификация СОШ совмещение», обязательна галка «Задает бухучет» и галка «Не учитывать в тарификации» это для того чтобы этот вид расчета не попадал в табличную часть «Начисления».

| Основное Расчег базы Учет времени Зависимости Приоритет                                                                                                    | Средний заработов | Напоги, взносы, бухучет Опи                                                                 |                                                               |                      |           |
|----------------------------------------------------------------------------------------------------|-------------------|---------------------------------------------------------------------------------------------|---------------------------------------------------------------|----------------------|-----------|
| Назначение и порядок расчита<br>Назначение начисления                                                                                                    |                   | Расчет и показатели<br>(•) Результат рассчитывается                                         |                                                               |                      |           |
| Доплата за совмещение +                                                                                                    |                   | <ul> <li>Результат вводится финси</li> </ul>                                                | рованной суммой                                               |                      |           |
| Вычисление результата расчета выполнитется по формуле,                                                                                                    |                   | Формупа                                                                                     |                                                               |                      |           |
| авторую можно задать в поее «Формута».                                                                                                    |                   | РазмерДоплатыЗаСовмещен                                                                     | ию *6 + СовиещениеЗаПед <sup>1</sup>                          | Часы" ВремяВДнях / Н | ормаДней  |
| Начислоние выполнятся                                                                                                    |                   | · · · · · · · · · · · · · · · · · · ·                                                       |                                                               |                      |           |
| Exemecane                                                                                                    |                   | <ul> <li>Евдактировать формулу</li> </ul>                                                   |                                                               |                      |           |
| Начисление выполняется внамисячно при окончательном расчети                                                                                                    |                   | Ниске укажите, требуются пи з<br>при назначения нанисления в<br>аначения при отмене начисле | апрацивать значения показ<br>кадровьо: прихазах и очищ<br>нип | arecenii<br>are      |           |
|                                                                                                    |                   | Показатель                                                                                  | Назначение начисления                                         | Опиена начисления    | Задает бу |
|                                                                                                    |                   | Размер доплаты за соеме.                                                                    | Запрашивать                                                   | Не изменять          |           |
| Выплянть в досументах разлеко нанастений                                                                                                    |                   | Совмещение за пяд. часы                                                                     | Не маменять                                                   | Не изменять          | 1         |
| Ести установлано, то начисление будит выполнотнося в<br>документах разовых начислений Премле, Материальнае помощь<br>и т.п.) если разовое начасление входит в базу текущего<br>язчисления. |                   |                                                                                             |                                                               |                      |           |
| Поддерживает нестояние призарежные действующих начесяние?                                                                                                    |                   |                                                                                             |                                                               |                      |           |
| Если установлено, можно ввести нескольно действующих<br>вявместиных начеслений для адиаго сатрудника в разрезе<br>документов основания                                                     |                   |                                                                                             |                                                               |                      |           |
| ✓ Велючать в ФОТ                                                                                                    |                   |                                                                                             |                                                               |                      |           |
| Снямита флакког, если сумма по этому начислению не должна<br>быть включена в состав ФОТ                                                                                                    |                   |                                                                                             |                                                               |                      |           |
| Начислинтся при расчете первой поповины месяца                                                                                                    |                   |                                                                                             |                                                               |                      |           |
| Установите флажок для того, члобы начисление высотнятось как<br>при акончательном расчете, так и при расчете первой половины<br>месяца                                                     |                   |                                                                                             |                                                               |                      |           |
| П Начасляется в оппуске по уходу                                                                                                    |                   |                                                                                             |                                                               |                      |           |
| Установити фланкок для того, чтобы начистения выполиялось в<br>лятуски по уходу за ребенком не зависимо от выхода на работу                                                                |                   |                                                                                             |                                                               |                      |           |
| Kog eserutatis E&C-1:                                                                                                    |                   |                                                                                             |                                                               |                      |           |
|                                                                                                    |                   |                                                                                             |                                                               |                      |           |

Рис. 21

Документ "Совмещение должностей" будет выглядеть так (рис. 22), Дата начала совмещения — это «Период регистрации», из документа «Тарификация СОШ совмещение», ставим галку на пункт «Совмещение по тарификации», выбираем должность, которую совмещают и ставку, «Вид доплаты» подберется тот что мы создали выше.

| провести и                                                                                    | закрыть Записать Провести 📱 🦧                                                                                                    | Ø        | Сездать на основая | нин - 👸 Печать - 🚯                                           |     |           |
|-----------------------------------------------------------------------------------------------|----------------------------------------------------------------------------------------------------|----------|--------------------|--------------------------------------------------------------|-----|-----------|
| Организация                                                                                   | COLLI Ne.                                                                                                    | . 0      | Длга 05.08.2024    | Homep                                                        |     |           |
| Сотрудник:                                                                                    | Барыя                                                                                                    | • P      | Финансирование     | Charlegeores antosanoiese                                    | + 6 | 3 211 + G |
|                                                                                               |                                                                                                    |          | Счет, субконто     | (flagdingtheres allerenariesecole)                           | • 6 | 2         |
| Совмещение с                                                                                  | c 21.07.2024 🔳 no: 💷                                                                                                    |          |                    |                                                              |     |           |
| Вид совмещен                                                                                  | нюя                                                                                                    |          |                    | Размер доллаты                                               |     |           |
| О Исполнени                                                                                   | ю обязанностей сотрудника                                                                                                    |          |                    | П Рассчитать по ФОТ                                          |     |           |
| О Совмещен                                                                                    | ине должностей (профессий)                                                                                                    |          |                    | Ο % ut ΦΟΤ Βατρωτικού Α. Π                                   |     |           |
|                                                                                               | ие дон обслуживания                                                                                                    |          |                    | (e) % (PDT convergeneero) 0,00 III                           |     |           |
| О Расширен                                                                                    |                                                                                                    |          |                    |                                                              |     |           |
| <ul> <li>Расширені</li> <li>Совмещені</li> </ul>                                              | ие по тарификации Учитель /Педагогический лерсонал/                                                                               |          | · #                | О Разница ФОТ                                                |     |           |
| <ul> <li>Расширені</li> <li>Совмещен</li> <li>Совокупная та</li> </ul>                        | ие по тарификации Учитель /Педагогический лерсонал/<br>орифная ставкя: 8 616.00000 руб.                                           |          | • #                | О Ришинци ФОТ<br>Колич. ставок: 1                            |     |           |
| <ul> <li>Расциирені</li> <li>Совмещені</li> <li>Совокупная та</li> <li>Вид доплаты</li> </ul> | ине по тарификации (Учитель /Педагогический лерсонал/<br>арифная ставка: 8 616.00000 руб.<br>Доплата за педагогически • 00 🗹 Разм | ep ganna | * #                | О Размица ФОТ<br>Колич. ставок: 1<br>Размер доплаты 0,00 1 С |     |           |

Рис. 22

Для отмены, делаем перетарификацию «Тарификация СОШ совмещение» удаляю данные в «Нагрузке» и отменяя надбавки, далее создаем документ «Отмена совмещения».

Соответственно при начислении ЗП надбавка за совмещение будет выглядеть следующим образом (рис.23)

| + +         | 🜟 Начис.   | ление зарплаты и взносов (со                                                              | оздание) *                             |                              |                                             |           |           |            |
|-------------|------------|-------------------------------------------------------------------------------------------|----------------------------------------|------------------------------|---------------------------------------------|-----------|-----------|------------|
| Провисти    | a parpinti | Залисаль 🏾 📑 Проееспи                                                                     | папиљ 🔳 🖧 🖉 18                         |                              |                                             |           |           |            |
| Mecnic      |            | Сентябрь 2024 📃 🗄                                                                         | Дата: 05 08.202                        | 4 🗐 Hawep                    |                                             |           |           |            |
| Организация |            | COLLI N#                                                                                  | + .Ø                                   |                              |                                             |           |           |            |
| Тодреоделен | 116        |                                                                                           | * (#                                   |                              |                                             |           |           |            |
| Заколенть   | • Подбор   | Overchette                                                                                |                                        |                              |                                             |           |           |            |
| Чанислено   |            | 35 744,01 7 Доначистино                                                                   | 0,00 Удержано: 6 0                     | 14,44 7 Basocar 10 82        | 3,28 7                                      |           |           |            |
| Hawctever   | Договоры   | Пособоя Удержания НДФЛ Ван                                                                | асы Корректировки выллаты Даначисто    | нип, перерасчиты             |                                             |           |           |            |
| Добавить    | * *        | Найти                                                                                     | Отмина исправлений -                   | ный писток                   |                                             |           |           |            |
| N.          | Сатрудния  | Подраздаление                                                                             | Начестиния                             | Pwaynerar                    | Финансир, раскоды                           | п         | epietova: | 11         |
| .1          | Бары       | yan                                                                                       | <ul> <li>Допинасокой акпад.</li> </ul> | # 616,00                     | NRC4ED(211)                                 | D         | 1 09 2024 | 30.09.2024 |
| 2           | Бары       | увп                                                                                       | +Доплата Стимулирующие молодым         | cn. 2 544,00                 | AstTanp(211)                                | 0         | 1.09.2024 | 30.09.2024 |
| 3           | Бары       | VBU                                                                                       | Доплата за педаголичасной совиеще      | um 24 584.01                 | ReCEARD(211) 4 390,<br>HECHERD(211) 18 346, | et 0      | 1.09.2024 | 30.09.2024 |
|             |            | Распределение по статьям<br>Барыкина Анна Петровна<br>Доплата за педагогичасное совинещен | и финансирования                       | 24 584 01                    |                                             | I a x     |           |            |
|             |            | Дабаанть 🔶 🔶 🏢                                                                            |                                        |                              |                                             | Euge +    |           |            |
|             |            | Статыл финансирования                                                                     | Статья расходов                        | Способ отражения             | Cywwa                                       |           |           |            |
|             |            | ABT COUL gorm(spail)                                                                      | 211                                    | 401.20 Расходы текущего фен  | HICOBOTO                                    | 4 380,67  |           |            |
|             |            | БКДЖ Класс рук ФЕД                                                                        | 211                                    | 109.60 Себестонмость готовой | продукц                                     | 18.366,67 |           |            |
|             |            | БКАДЖ Класс рук ФЕД                                                                       | 211                                    | 401.20 Расходы текущего фина | HICOBOTO                                    | 1 836.67  |           |            |

Рис. 23

## 5. ПЕЧАТНЫЕ ФОРМЫ И ОТЧЕТЫ

В документе тарификации предложены печатные формы, которые можно сформировать по кнопке «Печать»:

«Нагрузка (учебная) по сотрудникам» (рис. 24)

|       |                        |       | Кол-во   | Нагрузка в | Зарплата в     |
|-------|------------------------|-------|----------|------------|----------------|
| № п/п | Ф.И.О.                 | Класс | учашихся | неделю,    | месяц за счет  |
|       |                        |       | 7 1000   | часов      | тарифной части |
| 1     | 2                      | 4     | 5        | 6          | 7              |
| 1     | Гекм                   |       | 1        | 22,00      | 16 836,11      |
|       | Дополнительный предмет | 4e    | 33,00    | 1,00       | 765,28         |
|       | кубановедение          | 4e    | 33,00    | 1,00       | 765,28         |
|       | Начальные классы       | 4e    | 33,00    | 19,00      | 14 540,28      |
|       | Разговоры о важном     | 4e    | 33,00    | 1,00       | 765,28         |
|       |                        |       |          |            |                |
|       |                        |       |          |            |                |
|       |                        |       |          |            |                |
|       |                        |       | KOT-RO   | Нагрузка в | Зарплата в     |
| № п/п | Ф.И.О.                 | Класс |          | неделю,    | месяц за счет  |
|       |                        |       | унациясы | часов      | тарифной части |
| 1     | 2                      | 4     | 5        | 6          | 7              |
| 2     | Селиван                |       |          | 36,00      | 27 550,00      |
|       | Дополнительный предмет | 6a    | 28,00    | 3,00       | 2 295,83       |
|       | Дополнительный предмет | 10a   | 24,00    | 1,00       | 765,28         |
|       | Литература             | 6a    | 28,00    | 3,00       | 2 295,83       |
|       | Литература             | 10a   | 24,00    | 3,00       | 2 295,83       |
|       | Литература             | 106   | 28,00    | 3,00       | 2 295,83       |
|       | Литература             | 6д    | 29,00    | 3,00       | 2 295,83       |
|       | Литература             | 116   | 25,00    | 3,00       | 2 295,83       |
|       | Разговоры о важном     | 6a    | 28,00    | 1,00       | 765,28         |
|       | Русский язык           | 6a    | 28,00    | 6,00       | 4 591,67       |
|       | Русский язык           | 106   | 28,00    | 2,00       | 1 530,56       |
|       | Русский язык           | 6д    | 29,00    | 6,00       | 4 591,67       |
|       | Русский язык           | 116   | 25,00    | 2,00       | 1 530,56       |
|       |                        |       |          |            |                |
|       |                        |       |          |            |                |
|       |                        |       |          |            |                |
|       |                        |       | 16       | Нагрузка в | Зарплата в     |
| № п/п | Ф.И.О.                 | Класс | КОЛ-ВО   | неделю,    | месяц за счет  |
|       |                        |       | учащихся | часов      | тарифной части |
| 1     | 2                      | 4     | 5        | 6          | 7              |
| 3     | Фирсс                  |       |          | 9,00       | 6 887,50       |
|       | Литература             | 6e    | 31,00    | 3,00       | 2 295,83       |
|       | Русский язык           | 6e    | 31,00    | 6,00       | 4 591,67       |
|       |                        |       |          |            |                |

Рис. 24

«Тарификационный список» (рис. 25). Важный момент, если у вас на сотрудника было несколько тарификаций на одну и туже дату «Период регистрации», то отчет выводит данные из последнего документа, чтобы сформировать данные на предыдущие, вам нужно выбрать документ в отборе «Ссылка». Начисления обязательно должны быть сопоставлены в справочнике «Структура тарификации», если в отчет не вывелась начисления проверить сопоставление в первую очередь.

| ller | : Hawe not                 | rupin'                     | + 12                       |                                                                  | Cear Cear                     | -                     |                                        |                                      |                                                | + -                                                    | Transas                        | the date                                              |         |                                          |                                                                       | - 1      |        |
|------|----------------------------|----------------------------|----------------------------|------------------------------------------------------------------|-------------------------------|-----------------------|----------------------------------------|--------------------------------------|------------------------------------------------|--------------------------------------------------------|--------------------------------|-------------------------------------------------------|---------|------------------------------------------|-----------------------------------------------------------------------|----------|--------|
| ie.  | ente (cou                  |                            |                            |                                                                  | I g ogn                       | antinan (CC           | 12 14                                  |                                      |                                                | •                                                      | Company                        | all 16-                                               |         | 81                                       |                                                                       | 14.41    |        |
| 34   | STREET, STREET,            |                            |                            |                                                                  |                               |                       |                                        |                                      |                                                |                                                        |                                | -                                                     |         |                                          |                                                                       | _        |        |
| -    | sundoante. 15              | arguitas (2)               | 4.8                        | 11 IF                                                            | a .                           |                       |                                        |                                      |                                                |                                                        |                                |                                                       |         | Σ                                        |                                                                       |          |        |
| T    | Tal Nongyment              | Distances and the second   | Фанксривные                | Gomment                                                          | Train a                       |                       | Carlos -                               | Наруна                               | Bran                                           | Owner                                                  | Security :                     | necession of                                          | apangs. | factorie at                              |                                                                       | aparteps |        |
| •    | Фолексия, Юни,<br>Прексана | Bar same or o              | Правчит, вного             | ngasf.comit<br>magaf.comit<br>margo s<br>continencimum c<br>IECS | 1-1-1-1<br>1-1-1-1<br>Billion | Браночисна<br>канднан | Ten<br>adjusses                        | (person<br>connection)<br>connection | estanoneurate<br>tepeformus tones<br>(tarmani) | (2006active)<br>extra), classe<br>separation of matter | Таньникалин<br>Заклата         | 16 ролер<br>положивание<br>акоффицион<br>(при народа) | Cynosi  | Harmonian                                | No gastere<br>normalization<br>serve-denemication<br>langue resources | Бунени   | . HELO |
|      | 1 2)<br>ann wu             | Francis                    | ART COLLinguilt            | 43.755,0H                                                        |                               |                       |                                        |                                      |                                                |                                                        | "Bernits in<br>Beauty, ty last | я                                                     | 1818.11 | "Sa ngonopny<br>mpagai                   |                                                                       | 2.125/6  |        |
|      | 1002                       | Ormanya sarras<br>pallaras | Second                     |                                                                  |                               |                       |                                        |                                      |                                                |                                                        |                                |                                                       |         | "Sagafarrya<br>Antoini<br>Hanoondroantee | 111.0                                                                 | 4.182,36 |        |
|      |                            |                            | 5                          |                                                                  |                               |                       | Recycles and<br>togs \$700<br>Recycles |                                      | 765,28                                         |                                                        |                                |                                                       |         | -las kalipo<br>jemu                      |                                                                       | 500      |        |
|      |                            |                            | erferenzenen, Ma           |                                                                  |                               |                       | Recomment                              |                                      | 765,28                                         |                                                        | -                              |                                                       |         | -                                        |                                                                       |          |        |
|      |                            |                            | 37<br>10                   |                                                                  |                               | 1                     | t-cn-#FDC<br>Betyperces                |                                      | 765,28                                         |                                                        |                                |                                                       |         | -                                        |                                                                       |          |        |
|      |                            |                            | Karananian unurian<br>Jaha |                                                                  | -                             |                       |                                        |                                      |                                                |                                                        |                                |                                                       |         |                                          |                                                                       |          |        |
|      |                            |                            | 54<br>18                   |                                                                  | .11<br>_21                    | .16<br>.14            | loct.<br>Roct                          |                                      | 12 244,44                                      |                                                        |                                |                                                       |         |                                          |                                                                       |          |        |
|      |                            |                            | Part and a local data      |                                                                  |                               |                       | Seeperas                               |                                      |                                                |                                                        |                                |                                                       |         | -                                        |                                                                       |          |        |
|      |                            |                            | 2                          |                                                                  | - 24                          | 1                     | non druc<br>Insynetias<br>con druc     |                                      | 765,28                                         |                                                        |                                |                                                       |         |                                          |                                                                       |          |        |
|      |                            |                            | ART Kome pyr<br>Egodi      |                                                                  |                               |                       |                                        |                                      |                                                |                                                        |                                |                                                       |         | -Linimor<br>pressure<br>fine office and  |                                                                       | 1.00     |        |
|      |                            |                            | ABT Kamptel<br>46.2        |                                                                  |                               |                       |                                        |                                      |                                                |                                                        |                                |                                                       |         | Simonate des                             |                                                                       | 10.000   |        |

Рис. 25

«Карточка сотрудника» (рис. 26)

| 🗲 🔶 Карточка сотрудника                 |                                     |                  |             |              |               |  |  |  |  |  |  |  |
|-----------------------------------------|-------------------------------------|------------------|-------------|--------------|---------------|--|--|--|--|--|--|--|
| 隆 Печать 👔 Копий: 👔 🕂 😿 🔚 🖂             |                                     | 0 Σ -            |             |              |               |  |  |  |  |  |  |  |
| Карточка Дата форм                      | ирования 0                          | 1.04.2024 Y      | ГВЕРЖДАЮ:   |              |               |  |  |  |  |  |  |  |
| Наименование учреждения СОШ №           | •                                   | Ди               | пректор Ре  | вен          |               |  |  |  |  |  |  |  |
|                                         |                                     |                  |             |              |               |  |  |  |  |  |  |  |
| Ф.И.О.                                  |                                     | Ге               | кман        |              |               |  |  |  |  |  |  |  |
|                                         |                                     |                  |             |              |               |  |  |  |  |  |  |  |
| Наименование должности, преподаваемый   | L'                                  | T (              | Обучающихся | Кол-во часов | Comment       |  |  |  |  |  |  |  |
| предмет                                 | Класс                               | 1 ип ооучения    | в классе    | по УП        | Сумма в месяц |  |  |  |  |  |  |  |
|                                         |                                     | Внеуроч.деят-сть |             |              |               |  |  |  |  |  |  |  |
| Дополнительный предмет                  | 4e                                  | ΦΓΟϹ             | 33          | 1            | 765,28        |  |  |  |  |  |  |  |
| Итого: Дополнительный предмет           |                                     |                  | 33          | 1            | 765,28        |  |  |  |  |  |  |  |
|                                         |                                     | Внеуроч.деят-сть |             |              |               |  |  |  |  |  |  |  |
| кубановедение                           | 4e                                  | ΦΓΟϹ             | 33          | 1            | 765,28        |  |  |  |  |  |  |  |
| Итого: кубановедение                    |                                     |                  | 33          | 1            | 765,28        |  |  |  |  |  |  |  |
| Начальные классы                        | 4e                                  | Класс            | 33          | 19           | 14 540,28     |  |  |  |  |  |  |  |
| Итого: Начальные классы                 |                                     |                  | 33          | 19           | 14 540,28     |  |  |  |  |  |  |  |
|                                         |                                     | Внеуроч.деят-сть |             |              |               |  |  |  |  |  |  |  |
| Разговоры о важном                      | 4e                                  | ΦΓΟϹ             | 33          | 1            | 765,28        |  |  |  |  |  |  |  |
| Итого: Разговоры о важном               |                                     |                  | 33          | 1            | 765,28        |  |  |  |  |  |  |  |
| ИТОГО ОКЛАД ПО ТАРИФИКАЦИИ              |                                     |                  | 132         | 22           | 16 836,11     |  |  |  |  |  |  |  |
|                                         | 7                                   |                  |             |              |               |  |  |  |  |  |  |  |
| Класс Кол-во часов Сумма                | _                                   |                  |             |              |               |  |  |  |  |  |  |  |
| 4e 22 16 836,12                         |                                     |                  |             |              |               |  |  |  |  |  |  |  |
| Доплаты и на                            | дбавки                              |                  | По          | казатель     | Сумма         |  |  |  |  |  |  |  |
| +За проверку тетрадей                   |                                     |                  | 1           | 492.29       | 1 492.29      |  |  |  |  |  |  |  |
| +За работу в классах наполняемости      |                                     |                  | 1           | 683,62       | 1 683.62      |  |  |  |  |  |  |  |
| +Классное руковолство по дням(АВТ край) |                                     |                  |             | 4 000        | 4 000.00      |  |  |  |  |  |  |  |
| +Классное руковолство фед по дням(АВТ)  |                                     |                  |             | 5 000        | 5 000.00      |  |  |  |  |  |  |  |
| +Зав. Каб по лням 500                   |                                     |                  |             |              |               |  |  |  |  |  |  |  |
| +Стим 1732. 3231 Край Педагоги          |                                     |                  |             | 8 000        | 8 000.00      |  |  |  |  |  |  |  |
| +Выплата за выслугу лет                 | +Выплата за выслугу лет 15 2 525 42 |                  |             |              |               |  |  |  |  |  |  |  |
| ИТОГО                                   |                                     |                  |             |              | 23 201.33     |  |  |  |  |  |  |  |
| Всего за                                | работная пл                         | ата в месяц      |             |              | 40 037,44     |  |  |  |  |  |  |  |

Рис. 26

### 6. ТАРИФИКАЦИИ ДОУ

Документ "Тарификация ДОУ" можно найти и создать в разделе "Тарификация" → "Тарификация ДОУ" → "Создать" Данный документ тарификации выглядит следующим образом (рис.27):

| Принети в захрыть | Secon          | 1     | Passers.    | Character restances | Har B Kennes          | cath/dress | l                 |       |               |          |                    |                      |       |
|-------------------|----------------|-------|-------------|---------------------|-----------------------|------------|-------------------|-------|---------------|----------|--------------------|----------------------|-------|
| eta 25.07.252     | 4 11.55:06     | themp | 100000031   | Deprop              | persentangen 25.07.25 | 624 🔲      | Cranuk (Instance) | AB    | (Jacobio)     |          | [+]                | <i>b</i>             |       |
| presence (DOV Ne  |                |       |             | - 14P               |                       |            |                   |       |               |          |                    |                      |       |
| 🕈 🔹 . Nogiter     | Secondry.      |       | 1           |                     | * fair +              | O Artes    | нь деные та не    | 7/286 |               |          |                    |                      |       |
| e Bearo           | Kateropee      |       |             |                     |                       | O Anton    | orn. O'Churn      | (T)-  |               | - 2      | BC/T 13 991,00     | / + 4 Janne          | 415.* |
|                   | Сатрудных      |       | Big savinte | tai Kalamanat       | Detailore             | Theatree   |                   |       | Dictage & GOT |          | Статья фекенсирова | Desserves            |       |
| 1 13.091.88       | Падатотический |       |             |                     |                       | + Dunois   | creat same        |       |               | 1 391.00 | ART (20Voipal)     | Ornat                | 9.00  |
|                   |                |       | Oceases and | ecto p              | Execut                | +C104 17   | 32,3031 Kaal      |       |               | 3 000.00 | ABT (LOV(spain)    | сумма 1732,3221 Край | 3.00  |
|                   |                |       |             |                     |                       | PCTHM IN   | Asta              |       |               | 1000.00  | ABT (LOV/spail)    | chame curran         | 3.00  |

Рис. 27

Документ «Тарификация ДОУ» похож на «Тарификацию СОШ», чтобы выбрать сотрудников необходимо нажать на кнопку "Подбор" и выбрать сотрудников точечно, или на кнопку "Заполнить" и программа заполнит документ всеми сотрудниками, работающими на дату «Период регистрации», начисления подтянуться те, которые были установлены ранее. После заполнения табличной части «Начисления» по сотруднику можно через кнопку "Добавить" и при необходимости убрать ненужное начисление у сотрудника нажать на кнопку "Отменить", либо изменить сумму, начисление поменяет цвет в зависимости от проделанных действий (рис.28):

| Начисление                      | Показатели           |        |
|---------------------------------|----------------------|--------|
| + Должностной оклад             | Оклад                | 10 000 |
| +Стим 1732, 3231 Край           | сумма 1732,3231 Край | 3 000  |
| +Стим педагог                   | сумма стим           | 1 000  |
| +Ежемесячное денежное поощрение | ЕжемесячноеДенежн    | 1 000  |
|                                 |                      |        |
|                                 |                      |        |

Рис. 28

Зеленый цвет - новое начисление;

Красный цвет - отменяющее начисление (больше не используется у сотрудника);

Синий цвет - у начисления изменилось значение показателя (например, поменялась сумма;

Черный цвет - начисление осталось без изменений.

После всех введенных данных достаточно провести документ.

#### 7. ПЕРЕТАРИФИКАЦИЯ ДОУ

Перетарификация ДОУ производится созданием нового документа "Тарификация ДОУ" в разделе "Тарификация" → "Тарификация ДОУ " → "Создать". Далее: если нужно перетарифицировать несколько сотрудников → нажимаем на кнопку "Подбор" и выбираем необходимых сотрудников; если перетарификация должна коснуться всех сотрудников → нажимаем кнопку "Заполнить", в табличную часть «Начисления» попадут действующие у сотрудников надбавки. Так же, как и в первичной «Тарификации ДОУ», меняем надбавки и не забываем за документ перерасчета заработной платы.

#### 8. ТАРИФИКАЦИИ ДОП

Документ «Тарификация ДОП» создан для тарифицирования сотрудников учреждений дополнительного образования. Документ "Тарификация ДОП" можно найти и создать в разделе "Тарификация" → "Тарификация ДОП" → "Создать". Данный документ тарификации выглядит следующим образом (рис.29):

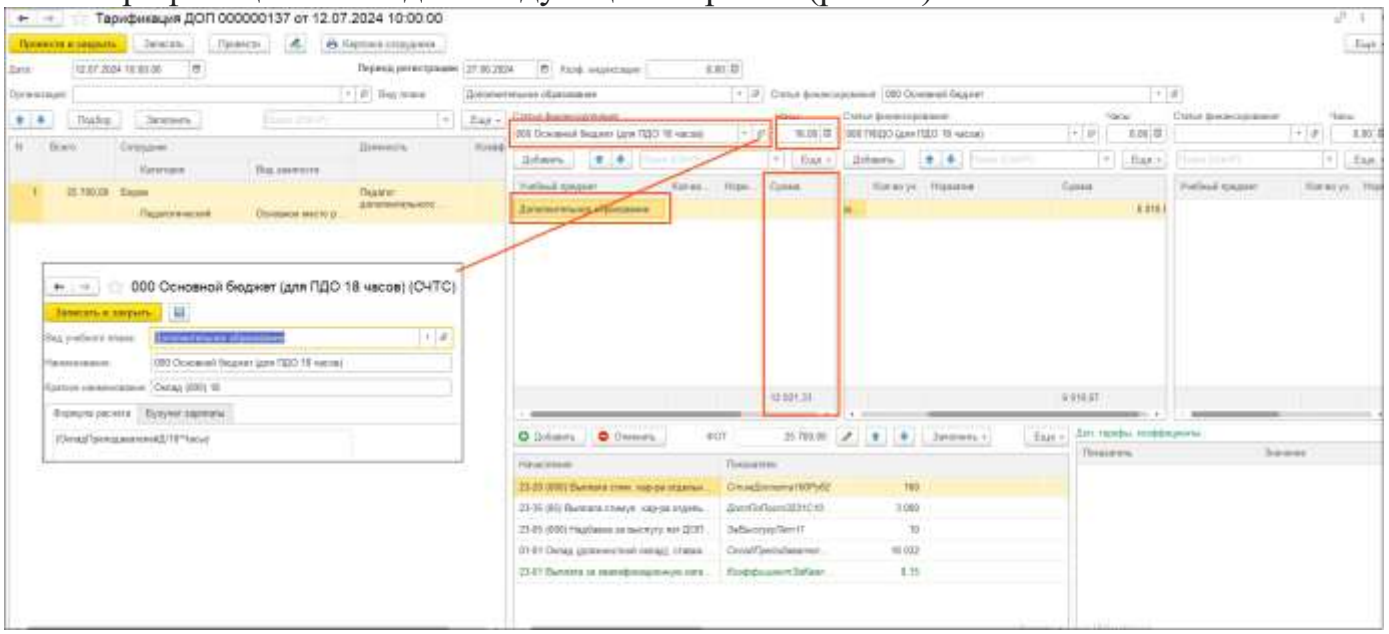

Рис. 29

Вид плана можно взять поставляемый от 1С или же создать самому, на форме 3 табличные части, они нужны для расчета оклада по разным статьям. В поле «Статья финансирования» над колонкой, нам нужно создать «Составную часть тарифной ставки» у нас она называется, пример «Основной бюджет (для ПДО 18)» внутри задаем формулу (рис.29, для остальных 2-х колонок параметр «Часы» должен быть отличен, т.е. Часы1, Часы2) по которой будет происходить расчет оклада, на вкладке бухучет задаем статью финансирования. Так же есть поле «Часы» на форме, это нагрузка сотрудника по этой статье, «Период регистрации» дата с которой начинают действовать надбавки, в самой табличной части мы можем выбрать «Учебный предмет», далее если есть данные для заполнения по другим статьям, заполняем другие табличные части. В табличную часть «Начисления» попадут начисления по сотруднику, можно так же через кнопку "Добавить" и при необходимости убрать ненужное начисление у сотрудника, нажав на кнопку "Отменить", начисление поменяет цвет в зависимости от проделанных действий (рис.30):

Зеленый цвет - новое начисление;

Красный цвет - отменяющее начисление (больше не используется у сотрудника);

<u>Синий цвет</u> - у начисления изменилось значение показателя (например, поменялась сумма);

Черный цвет - начисление осталось без изменений.

| Добавить        | 🔕 Удалить                | ΦOT:                | 12 099,03 | 1 | 1 | \$   | Заполнить •        |
|-----------------|--------------------------|---------------------|-----------|---|---|------|--------------------|
| Начисление      |                          | Показатели          |           |   |   |      |                    |
| Оклад педагога  | доп                      | Ставка              | 7 889     |   |   |      |                    |
| 23-05 за выслу  | ту лет %                 | За выслугу лет      | 15        |   |   |      |                    |
| 23-20 стим. дог | плата 160 руб.           | стим. доплата 160   | 93,33     |   |   |      |                    |
| 23-01 за квалиф | рик.катег. до 20% (вкл.) | за квалифик катег.% | 15        |   |   | A    | стивация Wind      |
| 93-12 RODE DO F | TOCT 3931 (1739) 85 MCTO | ПоляПоПост393117    | 1 750     |   |   | . UT | обы активировать \ |

После всех введенных данных достаточно провести документ.

#### 9. ПЕРЕТАРИФИКАЦИЯ ДОП

Перетарификация ДОП производится созданием нового документа "Тарификация ДОП" в разделе "Тарификация"  $\rightarrow$  "Тарификация ДОП "  $\rightarrow$  "Создать". Далее: если нужно перетарифицировать несколько сотрудников  $\rightarrow$  нажимаем на кнопку "Подбор" и выбираем необходимых сотрудников; если перетарификация должна коснуться всех сотрудников  $\rightarrow$  нажимаем кнопку "Заполнить", в табличную часть «Начисления» попадут действующие у сотрудников надбавки. Так же, как и в первичной «Тарификации ДОП», меняем надбавки и не забываем за документ перерасчета заработной платы. ВАЖНО ПОНИМАТЬ, что перетарификация (изменения) на один и тот же день, не может быть сделана просто созданием нового документа т.е., если тарификация создана 01.01.2024 года, то ее следующее изменение может быть не ранее 02.01.2024 года, но, если вам нужно перетарифицировать сотрудника на дату, на которую уже есть «тарификация ДОП», вам нужно зайти в старый документ и нажать кнопку «Исправить» (рис.31).

| Орга | низ  | ация:     |                | *                | 🛯 Вид плана:    | Дополни |
|------|------|-----------|----------------|------------------|-----------------|---------|
|      | ÷    | Подбор    | Заполнить      | Поиск (Ctrl+F)   | ×               | Еще -   |
| Ν    |      | Всего     | Сотрудник      |                  | Должность       | Коэфф   |
|      |      |           | Категория      | Вид занятости    |                 |         |
|      | 1    | 25 700,00 | Боровк         |                  | Педагог         |         |
|      |      |           | Педагогический | Основное место р | дополнительного |         |
|      |      |           |                |                  |                 |         |
|      |      |           |                |                  |                 |         |
|      |      |           |                |                  |                 |         |
|      |      |           |                |                  |                 |         |
|      |      |           |                |                  |                 |         |
|      |      |           |                |                  |                 |         |
|      |      |           |                |                  |                 | • •     |
| испр | рави | пь 🕰      |                |                  |                 |         |
| Коми | лент | гарий:    |                |                  |                 |         |

Рис. 31

Будет создан новый документ, где вы можете внести свои правки, внизу будет ссылка на исправленный документ.

## 10. ТАРИФИКАЦИИ ДЮСШ

Тарификация ДЮСШ создана для тарифицирования сотрудников спортивных школ. Документ "Тарификация ДЮСШ" можно найти и создать в разделе "Тарификация" → "Тарификация ДЮСШ" → "Создать"

Данный документ тарификации выглядит следующим образом (рис.32):

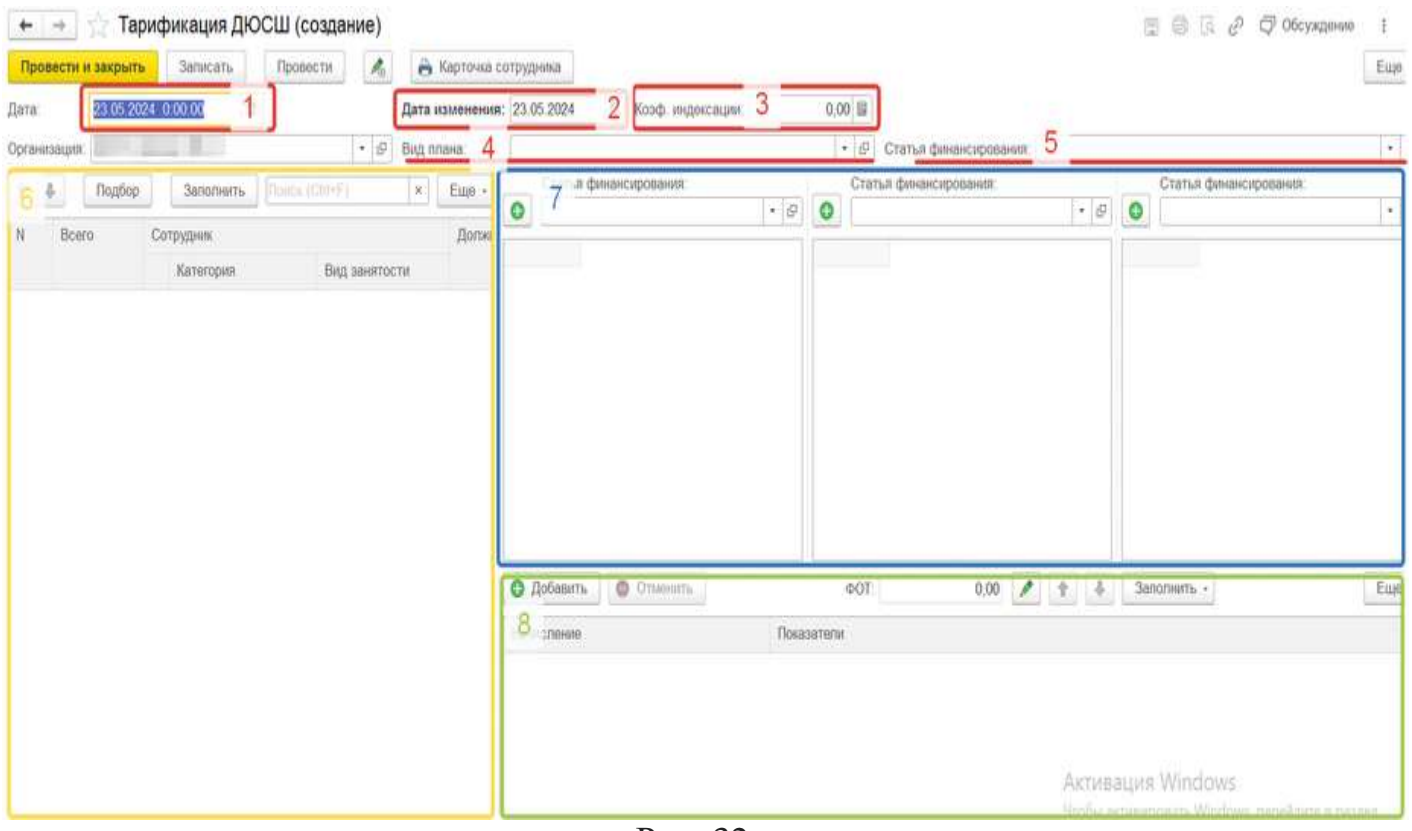

Рис. 32

1. Дата - это дата самого документа, а именно когда он создан;

2. Дата изменения - дата, с которой введенные данные учитываются при начислении 3П;

3. Коэффициент индексации - предназначен для проведения индексации;

4. Вид плана - необходимо выбрать заранее настроенный план;

5. Статья финансирования - указывается основная статья финансирования;

6. Табличная часть сотрудников - в ней указывается фот, подразделение, должность, ФИО и ставка сотрудника;

7. Табличная часть нагрузки - она состоит из трех частей, это для того чтобы на одного сотрудника можно было выбрать 3 различных статьи финансирования, их формула(рис.33), (где часы и норматив расчет, в 3 статьях, должны отличаться названием, пример, Часы1, Часы2). Нажимая на кнопку добавить (зеленый плюс) выходит форма(рис.34), где слева выбираем «Учебный предмет» одному предмету можно задать несколько строк с учениками и нормативом (рис. 34), задаем «Часы» наверху формы, заполнив данными нажимает «ОК». Персональный коэффициент задается документом «Утверждение показателей должностей образования», выбираем параметр, должности и заполняем значение (рис. 35).

| ← → ☆ Бю                                                            | дж УДО спорт 0113(2024) (СЧТС)                                                                                               |
|---------------------------------------------------------------------|----------------------------------------------------------------------------------------------------|
| Записать и закрыть                                                  |                                                                                                    |
| Вид учебного плана:                                                 | ДЮСШ Бюджет 🗸 🗗                                                                                                    |
| Наименование:                                                       | Бюдж УДО спорт 0113(2024)                                                                                                    |
| Краткое наименование:                                               | Бюдж спорт 113(2024)                                                                                                    |
| Формула расчета                                                     | ухучет зарплаты                                                                                                    |
| (((ОкладПреподавате<br>ициент)))*Часы)/18)+((<br>вателей*ПерсКоэффи | пей+Окр((ОкладПреподавателей*ПерсКоэфф<br>((ОкладПреподавателей+Окр((ОкладПрепода<br>циент)))*Часы)/18)*(НормативРасчет/100) |

Рис. 33

| Редактирова      | ание данных стате      | й¢ | оинансирован    | ния   |               |       |        |        |                 |        |    |       | $\times$ |
|------------------|------------------------|----|-----------------|-------|---------------|-------|--------|--------|-----------------|--------|----|-------|----------|
| Сотрудник:       | Ској                   | Ŀ  | Дата изменения: | 01.08 | 8.2024 🗎      | Час   | ы: 6   | 6,00 🔳 | Сумма:          |        |    | 8 037 | ,36      |
| Составная часть: | Бюдж УДО спорт 0113(20 | ₽  |                 |       |               |       |        |        |                 |        |    |       |          |
| Данные о предме  | тах                    |    |                 |       | Детальные дан | ные г | группа |        |                 |        |    |       |          |
| Добавить         | 🕈 🗣 Поиск (Ctrl+F)     |    | × Eu            | e -   | Добавить      | 1     | • •    | Поиск  | (Ctrl+F)        |        | ×  | Еще   | -        |
| Учебный предме   | ЭT                     |    |                 |       | Кол.во учени  | ков   | Нормат | тив    |                 |        |    |       |          |
| ЭНП-2            |                        |    |                 |       |               | 18    |        |        |                 |        |    | 8,00  | 00       |
|                  |                        |    |                 |       |               |       |        |        |                 |        |    |       |          |
|                  |                        |    |                 |       |               |       |        |        |                 |        |    |       |          |
|                  |                        |    |                 |       |               |       |        |        |                 |        |    |       |          |
|                  |                        |    |                 |       |               |       |        |        |                 |        |    |       |          |
|                  |                        |    |                 |       |               |       |        |        |                 |        |    |       |          |
|                  |                        |    |                 |       |               |       |        |        |                 |        |    |       |          |
|                  |                        |    |                 |       |               |       |        | 0      | <mark>ok</mark> | Отмена | Ещ | e •   | ?        |

Рис. 34

| Провести и    | закрыть    | Записать           | Провести                                |               | . Ещя + |
|---------------|------------|--------------------|-----------------------------------------|---------------|---------|
| Дата еступлен | ня в силу: | 01.05.2024         | Дата 25.04.2024 17.27 🗖 Номер 000000003 |               |         |
| Показатель:   |            | ПерсКоэффициент    | * _ UP                                  |               |         |
| Добавить      | + +        | Подбор             |                                         | Dance (Chi+P) | = Еще + |
| Ν             | Должнос    | The                |                                         | Pa            | амер    |
| 1             | Тренер-пр  | реподаватель       |                                         |               | 0,08000 |
| 2             | Старший    | тренер-преподавате | na-                                     |               | 0,11000 |
|               |            |                    |                                         |               |         |

Рис. 35

8. Табличная часть «Начисления» - в ней указываются начисления, которые есть у сотрудника, и в этой же части их можно добавить или отменить через соответствующие кнопки.

Вот так выглядит заполненная тарификация ДЮСШ (рис.35)

| + -       | 🔄 🏠 Tap       | ификация ДЮСШ                           | -            |               |             |                           |         |               |           |               |             | ;;;;;;;;;;;;;;;;;;;;;;;;;;;;;;;;;;;;;; | 0 2 6        | Обсуждена      | 1 94   |
|-----------|---------------|-----------------------------------------|--------------|---------------|-------------|---------------------------|---------|---------------|-----------|---------------|-------------|----------------------------------------|--------------|----------------|--------|
| Прове     | сти и закрыть | Записать Про                            | вести        | 🔒 Карточка    | сотрудника  | ]                         |         |               |           |               |             |                                        |              |                | Eup    |
| Дата      | 01.05.202     | 24 12:00:00                             |              | Дата изменени | я: 01.05.20 | 24 🔳 Коэф. индекса        | rfhait. | 0,00          |           |               |             |                                        |              |                |        |
| Организа  | щия:          | 10.00                                   | * @          | Вид плана     | дюсш (      | бюджет)                   |         | • 12          | Статья фи | нансирован    | INTR: MB    |                                        |              |                |        |
| 4 4       | Rontop        | Заполнить Понси                         | (Cirl+F)     | x Eun +       | Cra         | тъя финансирования:       |         |               |           | CT            | атыя финанс | ирования                               | Ста          | лья финансиров | 101003 |
| Law Press | 1 (Lonescor   | 1 Leanerante Linner                     |              | 1000          | Бю          | джет МБ                   |         |               | • @       | ОБю           | оджет 37    | • 8                                    | 0            |                |        |
| N         | Bcero         | Сотрудник                               | Вид занятост | Дол•          | Часы        | Учебный предмет           | Кол.    | Норматив      | Cy        | Часы          | Учебн       | ый предмет                             | Часы         | Учебный п      | редмет |
|           | 10.775.00     |                                         | P            | 14.00         | 5           | C03                       | 19      | 3             | 4 309,65  | 6             | 3HB-2       |                                        |              |                |        |
| 10        | 10 179,00     |                                         | DH. COB      | PINC          | 2           | Индивидуальный проект     | 4       | 1,3           | 1 155,1   | 12            | УГЭ-3       |                                        |              |                |        |
|           |               | Педагопический                          | Внутреннее с | COBM          | 1           | Обществознание            | 3       | 4             | 614,88    | 14            | YT3-4       |                                        | i<br>i       |                |        |
| 8         | 50 823,30     | 6 to 7 19                               |              | Зам           | 8           |                           | 26      | 8,3           | 6 0/9,63  | 32            |             |                                        | 8            |                |        |
|           |               | Административный                        | Основное ме  | дир-В         |             |                           |         |               |           |               |             |                                        |              |                |        |
| 9         | 53 837,14     |                                         |              | Треі          |             |                           |         |               |           |               |             |                                        |              |                |        |
|           |               | Педаголический                          | Основное ме  | CT0           |             |                           |         |               |           |               |             |                                        |              |                |        |
| 10        | 40 516,20     | Acres in success                        |              | Инс           |             |                           |         |               |           |               |             |                                        |              |                |        |
|           |               | Педагопический                          | Основное ме  | сто           | · 6         |                           |         | _             |           |               | -           | •                                      |              | -              | _      |
| 11        | 23 462,50     | 100 B (100 B)                           | 1001         | Сто           | 0 Добе      | вить 🗸 Продолжить         |         | ΦOT:          |           | 53 837,14     | 1 1         | Заполня                                | пъ •         |                | Ещи    |
|           |               | Обслуживающий                           | Основное ме  | c10           | Hausena     | 1100                      | Ber     | uan n drOT    |           | Cran a ocu    | ORMER       | Docasatana                             |              |                |        |
| 12        | 34 224,00     |                                         | 1            | Дио           | The second  | 11.17                     | 272     | and in Arrest |           | Constant seat | Sec. 1      | 1 Constant of the                      |              |                |        |
|           |               | Алианиетовтивный                        | Основное ма  | 670           | Bunnate     | за выслугу лет тренера-п; | peno    |               | 823,50    |               |             | % Hado.                                |              | 30             | ЧасыТр |
| 1227      |               | - Administration of the second          | Sensurius mu |               | Выплата     | за выслугу лет тренера-пр | peno    |               | 5 270,40  |               |             | Процентвылл                            | атыз         | 30             | ЧасыТр |
| 13        | 42 822,00     | N Demonstration                         |              | tper          | Выялата     | за квал. категорию тренер | а-пр    |               | 549,00    |               |             | ПроцентВылл                            | amu33        | 20             | ЧасыТр |
|           |               | Педагопический                          | Основное ме  | CTO           | Выллата     | за квал, категорию тренер | a-np    |               | 3 513,60  |               |             | ПроцентВылл                            | атыЗ         | 20             | ЧасыТа |
| 4.4       | E 480 65      | Anno Anno Anno Anno Anno Anno Anno Anno |              | The           |             |                           |         |               |           |               |             |                                        | A CONTRACTOR |                |        |

Рис.35

После заполнения табличных частей с нагрузкой необходимо заполнить начисления по сотруднику в табличной части начислений (если этого не было сделано ранее). Сделать это можно так же через кнопку "Добавить" и при необходимости убрать ненужное начисление у сотрудника нажать на кнопку "Отменить", начисление поменяет цвет в зависимости от проделанных действий (рис.36):

Зеленый цвет - новое начисление;

Красный цвет - отменяющее начисление (больше не используется у сотрудника);

Синий цвет - у начисления изменилось значение показателя (например, поменялась сумма;

Черный цвет - начисление осталось без изменений.

| 4 3 | Подбор    | Заполнить                             | :(Ch14F) (#)                | Еще +      | Статья                      | финансирования                |                  |               |          | Стат                         | ъя финанси | фования                     | Стат    | ъя финансирования: |
|-----|-----------|---------------------------------------|-----------------------------|------------|-----------------------------|-------------------------------|------------------|---------------|----------|------------------------------|------------|-----------------------------|---------|--------------------|
|     |           |                                       |                             |            | 0                           |                               |                  |               | • 0      | 0                            |            | • 15                        | 0       |                    |
| N   | Bcero     | Категория                             | Вид занятости               | Дол•       | Часы                        | Учебный предмет               | Кол.<br>учеников | Норматив      | Су       | Часы                         | Учебны     | ий предмет                  | Часы    | Учебный предмет    |
| 1   | 18 775,80 | Педагогический                        | Вн. сов.<br>Внутреннее совм | Инс        |                             |                               | 1                |               |          | -                            |            |                             |         |                    |
| 8   | 50 823,30 | Административный                      | Основное место              | Зам<br>дир |                             |                               |                  |               |          |                              |            |                             |         |                    |
| 9   | 53 837,14 | Педагогический                        | Основное место              | Tper       |                             |                               |                  |               |          |                              |            |                             |         |                    |
| 10  | 49 000,00 | Педаголический                        | Основное место              | Инс        | - <b>C</b>                  |                               |                  | _             |          |                              | -          |                             |         | -                  |
| 11  | 23 462,50 | Обелимианиий                          | Основное место              | Сто        | 🖸 Добавити                  | 🗸 Продолжить                  | ]                | Ф0Т:          |          | 49 000,00                    | 1 1        | 3anomie                     | mb •    | Eu                 |
| 12  | 34 224,00 | Annungar                              |                             | Дир        | Начислоние<br>22-30 за реб  | оту по профил нарком          | Вкла             | ад в ФОТ<br>З | 5 000,00 | Статья осної<br>МБ           | ыаа        | Показатели<br>сумма за рабо | my no n | 5 000              |
| 13  | 42 822,00 | и и и и и и и и и и и и и и и и и и и |                             | Треі       | 23-02 персон<br>01-01 должн | альный коэфф.<br>остной оклад |                  | 120           | 00,000 0 | Обр. програм<br>Обр. програм | мы спо     | % надб.<br>Оклад            |         | 300<br>40 000      |
| 14  | 5 462,55  | Педагопический                        | Основное место              | Tpei .     | 23-05 за выс                | лугу лет %                    |                  | 4             | 4 000,00 | Обр. програм                 | мы спо     | % набб.<br>тырыныя Wi       | ndows   | 10                 |

12

# Рис.36

После всех введенных данных достаточно провести документ.

## 11.ПЕРЕТАРИФИКАЦИЯ ДЮСШ

Всё происходит аналогично перетарификации ДОП, перетарификация ДЮСШ производится созданием нового документа "Тарификация ДЮСШ" в разделе "Тарификация" → "Тарификация ДЮСШ " → "Создать". Далее: если нужно перетарифицировать несколько сотрудников → нажимаем на кнопку "Подбор" и выбираем необходимых сотрудников; если перетарификация должна коснуться всех сотрудников → нажимаем кнопку "Заполнить", в табличную часть «Начисления» попадут действующие у сотрудников надбавки. Так же, как и в первичной «Тарификации ДЮСШ», меняем надбавки и не забываем за документ перерасчета заработной платы. ВАЖНО ПОНИМАТЬ, что перетарификация (изменения) на один и тот же день, не может быть сделана просто созданием нового документа т.е., если тарификация создана 01.01.2024 года, то ее следующее изменение может быть не ранее 02.01.2024 года, но, если вам нужно перетарифицировать сотрудника на дату, на которую уже есть «Тарификация ДЮСШ», вам нужно зайти в старый документ и нажать кнопку «Исправить» (рис.37).

| Орган | низа | ция:      |      |                | Ŧ                | Вид плана:      | Дополни |
|-------|------|-----------|------|----------------|------------------|-----------------|---------|
|       | ٠    | Подбо     | р    | Заполнить      | Поиск (Ctrl+F)   | ×               | Еще 🕶   |
| Ν     |      | Всего     | Co   | трудник        |                  | Должность       | Коэфф   |
|       |      |           |      | Категория      | Вид занятости    |                 |         |
|       | 1    | 25 700,00 | ) Бо | ровк           |                  | Педагог         |         |
|       |      |           |      | Педагогический | Основное место р | дополнительного |         |
|       |      |           |      |                |                  |                 |         |
|       |      |           |      |                |                  |                 |         |
|       |      |           |      |                |                  |                 |         |
|       |      |           |      |                |                  |                 |         |
|       |      |           |      |                |                  |                 |         |
|       |      | _         |      |                |                  |                 |         |
|       |      |           |      |                |                  | _               | •       |
| Испр  | авит | ь 🔺       |      |                |                  |                 |         |
| Комм  | ента | ірий:     |      |                |                  |                 |         |

Рис. 37

Будет создан новый документ, где вы можете внести свои правки, внизу будет ссылка на исправленный документ.

## 12.ПРИЛОЖЕНИЕ

## ВОЗМОЖНЫЕ ВОПРОСЫ:

Как в файле «Нагрузка» отразить вакансии?

Заполняем новый файл «Нагрузка» вместо ФИО написать – «вакансия» или написать должность, обязательно, когда будете заполнять не пишите всё вакансия, нумеруйте (вакансия 1, вакансия 2) иначе при загрузке он не разделит нагрузку, а загрузит всё на одну должность, предметы и нагрузку.

Что делать если нету нужного предмета в списке?

Выбрать- «Дополнительный предмет» и в соседнем поле написать, что за предмет, либо по договоренности с поддерживающим вас специалистом от 1С, добавить в список недостающий предмет.

Есть предметы, которые делятся на группы, например, информатика, где им заполнять количество учащихся в группе?

В 1С в учебном плане, либо если вы не хотите делить в учебном плане, поделить уже после загрузки тарификации непосредственно в документе.

Надо ли потом в 1С в учебном плане менять «дополнительный предмет» на тот что указан в соседнем столбике?

На усмотрение пользователя, так как особой необходимости плодить множество предметов для расчета зарплаты нету, мы считаем, что указывать вместо дополнительного предмета какой-то конкретный нет смысла, можно оставить просто как «Дополнительный предмет», на начисления учителю это не отразится.

Почему при загрузке в учебном плане «Нагрузки» выводит сообщение что-такого-то предмета нет или такого-то типа обучения

Проверьте правильно ли он написан в 1С, должен быть один в один как в экселе «Нагрузка».

После 3й загрузки «Загрузить тарификацию» НЕ НАДО НАЖИМАТЬ ЕЩЕ РАЗ кнопку «Заполнить» или «Подбор», все эти данные загружаются из учебного плана, если Вы нажмете эти кнопки, то все загруженные данные очисться или станут не актуальными, можно «Рассчитать», если вы вдруг забыли внести данные по «ОВЗ», «ЗПР» и т.д., то кнопка «Рассчитать нагрузку сотрудника» пересчитает данные в табличной части «Нагрузка», кнопка ниже рассчитает данные по всем сотрудникам. (рис. 23)

| tr →<br>Dirmor | <ul> <li>Тарификация СОІ</li> <li>Болун націяні націяні</li> </ul> | W.*                    | Instantis | Constant of the second | ta unamena Local | otacalism      | i Disais                                                                                                    | -                         |                             |          |         |          |       |        |     |          |     | 1     |              |
|----------------|--------------------------------------------------------------------|------------------------|-----------|------------------------|------------------|----------------|----------------------------------------------------------------------------------------------------|---------------------------|-----------------------------|----------|---------|----------|-------|--------|-----|----------|-----|-------|--------------|
| - Speen m      | and the second                                                     | 4. 12 1                | m         | energi mente           | ê.Ten            |                |                                                                                                    |                           |                             |          |         |          |       |        |     |          |     |       | tis+         |
| Les            | 1114.250x 0.0130 (#                                                | The State of October 1 |           |                        |                  |                | Repeat prestrates [17.04203 [9] Find represent                                                                                                    |                           |                             |          |         |          |       |        |     |          |     |       |              |
| Opening 1      | COD NV                                                             |                        |           | - (#) (X (m) (m)       | ABT C            | ODepeli        |                                                                                                    |                           | [+ [ #]                     |          |         |          |       |        |     |          |     |       |              |
|                | ( June 1997                                                        |                        |           |                        | (*) - Eq.        | -FLA           | (Astern ) + +                                                                                                    |                           | [Parature +]                |          |         |          |       |        |     | Nex 1965 |     |       | (+)  . East. |
| 44             | Ber Sman                                                           |                        |           | (brees)                | Dana             | 10             | Perhad logar                                                                                                    | in.                       | Particulation of the second |          | -       |          |       | 5-0    |     | mint     | 372 |       | Dee          |
|                | Salarana .                                                         | (manual)               | (miner)   |                        |                  |                |                                                                                                    |                           | Parments sampley to compa   | any .    |         | 10       | N     | Come . | 16. | Quest    | 5 0 | 1. N. |              |
| - 1            | 41 525 73 Texas                                                    |                        |           | Vertera                | - 4              | 22 20          | the state of the state of the s | -                         | Degregation 07              | 21       | 100     | 76.31    |       |        |     |          |     |       |              |
|                | National Statement                                                 | . 0008mm               | (marine)  |                        |                  | 11             | and the second                                                                                                    | 40.                       | Exegencement PC             | 33       | 1.80    | 716.20   | 5.0   | 18.2   |     |          |     |       | 10.0         |
|                |                                                                    |                        |           |                        |                  | 24             | 126(24) 1 1994                                                                                                    |                           | Designed deet cas Of        | 30       | 1.40    | 765.30   |       |        |     |          |     |       | 14.1         |
|                |                                                                    |                        |           |                        |                  | 16             | elunai cietta                                                                                                    | . 40                      | Rear C                      | 19       | .11.30  | 12348.30 | 9.5   | 560    | 1   |          |     |       | -4.5         |
|                |                                                                    |                        |           |                        |                  |                |                                                                                                    |                           |                             |          |         |          |       |        |     |          |     |       |              |
|                |                                                                    |                        |           |                        |                  |                |                                                                                                    |                           |                             |          | it H    | 16106.01 |       | 1.01.7 | 9   |          |     |       |              |
|                |                                                                    |                        |           |                        |                  | 0              | biero 11-                                                                                                    | - Device                  | 686.0%.                     | +01      |         | наял 🖉   | •] •] | >      |     |          |     |       | East-        |
|                |                                                                    |                        |           |                        |                  | 360            |                                                                                                    |                           | Oscarrow                    |          |         |          |       |        | *   |          |     |       |              |
|                | -54                                                                |                        |           |                        |                  | Carnet         | Here and the second second                                                                                                    |                           |                             |          |         |          |       |        |     |          |     |       |              |
|                |                                                                    |                        |           |                        | +0               | mag manamonian | t tepepe                                                                                                    | ongoe Ornt wags and offer |                             | 10 836 3 |         | t -      |       |        |     |          |     |       |              |
|                |                                                                    |                        |           |                        |                  | +3             | ripole-pay terror                                                                                                    | and .                     | la georgey remain           |          | 1.092.2 |          |       |        |     |          |     |       |              |
|                |                                                                    |                        |           |                        |                  | +3             | petery wanted                                                                                                    | -                         | unimersi                    |          | 1.083.0 | 1.       |       |        |     |          |     |       | -            |
|                |                                                                    |                        |           |                        |                  | +0             | routed in marry                                                                                                    | 19 844                    | B.call multiple             |          |         |          |       |        |     |          |     |       |              |

## Рис. 23

Если в данном документе у вас не подставился сотрудник, значит в эксель указан неправильно табельный номер, и вы просто выбираете сотрудника в документе, или перезагружаете тарификацию, после правки в экселе.